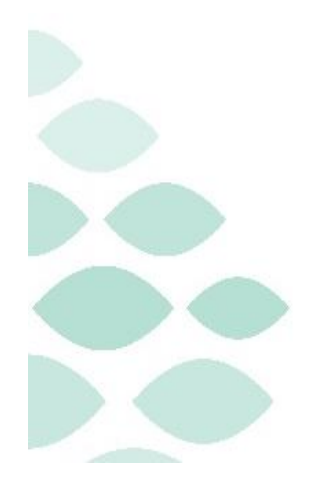

Northern Light Health. Optum

From the Office of Health Informatics

# Northern Light Health Oracle Health (Cerner) Millennium EHR Updates

# May 1 – May 7, 2025

# **Table of Contents**

| Behavioral Health Staff                                                                              | 5  |
|----------------------------------------------------------------------------------------------------|----|
| Ambulatory Only                                                                                      | 5  |
| Modernized Vitals and Clinical Entry Workspace – <mark>Education Open May 5 – Deadline May 30</mark> | 5  |
| Nursing Note PowerForm to Replace Annotations                                                        |    |
| Referral Order Update: Behavioral Medicine                                                           | 11 |
| Inpatient Only                                                                                       | 12 |
| Modernized Vitals and Clinical Entry Workspace – <mark>Education Open May 5 – Deadline May 30</mark> | 12 |
| Nursing Note PowerForm to Replace Annotations                                                        | 15 |
| Care Managers                                                                                        | 18 |
| Ambulatory & Inpatient                                                                               | 18 |
| Modernized Vitals and Clinical Entry Workspace – <mark>Education Open May 5 – Deadline May 30</mark> | 18 |
| Clinical Decision Support Updates                                                                    | 21 |
| Weekly Newsletter                                                                                    | 21 |
| Imaging Staff & Radiologists                                                                         | 21 |
| Modernized Vitals and Clinical Entry Workspace – <mark>Education Open May 5 – Deadline May 30</mark> | 21 |
| Leadership                                                                                           | 24 |
| Ambulatory/WIC                                                                                       | 24 |
| Modernized Vitals and Clinical Entry Workspace – <mark>Education Open May 5 – Deadline May 30</mark> | 24 |

# From the Office of Health Informatics **EHR Updates** May 1 – May 7, 2025 Page 2 of 101

| Emergency27                                                                                             |
|----------------------------------------------------------------------------------------------------|
| Modernized Vitals and Clinical Entry Workspace – <mark>Education Open May 5 – Deadline May 30</mark> 27 |
| Inpatient                                                                                               |
| Modernized Vitals and Clinical Entry Workspace – <mark>Education Open May 5 – Deadline May 30</mark>    |
| Peri-Op                                                                                                 |
| Modernized Vitals and Clinical Entry Workspace – <mark>Education Open May 5 – Deadline May 30</mark> 33 |
| Nursing, CNA, Medical Assistants                                                                        |
| Ambulatory/WIC                                                                                          |
| Modernized Vitals and Clinical Entry Workspace – <mark>Education Open May 5 – Deadline May 30</mark>    |
| Nursing Note PowerForm to Replace Annotations                                                           |
| Emergency43                                                                                             |
| Modernized Vitals and Clinical Entry Workspace – <mark>Education Open May 5 – Deadline May 30</mark> 43 |
| New Paramedic Role46                                                                                    |
| Nursing Note PowerForm to Replace Annotations47                                                         |
| Inpatient                                                                                               |
| New Bariatric Icon                                                                                      |
| Modernized Vitals and Clinical Entry Workspace – <mark>Education Open May 5 – Deadline May 30</mark> 51 |
| Nursing Note PowerForm to Replace Annotations54                                                         |
| Meds to Beds Program Delivery Service Change (SVH Only) – <i>effective 05/12/25</i>                     |
| Peri-Op                                                                                                 |
| New Bariatric Icon                                                                                      |
| Modernized Vitals and Clinical Entry Workspace – <mark>Education Open May 5 – Deadline May 30</mark> 59 |
|                                                                                                    |

| Pharmacists & Pharmacy Technicians                                                                   | 65 |
|----------------------------------------------------------------------------------------------------|----|
| Ambulatory/WIC                                                                                       | 65 |
| Nursing Note PowerForm to Replace Annotations                                                        | 65 |
| Inpatient/ED/Peri-Op                                                                                 | 67 |
| Nursing Note PowerForm to Replace Annotations                                                        | 67 |
| Meds to Beds Program Delivery Service Change (SVH Only) – <i>effective 05/12/25</i>                  | 69 |
| Physicians, Physician Assistants, Nurse Practitioners                                                | 70 |
| Ambulatory/WIC                                                                                       | 70 |
| Modernized Vitals and Clinical Entry Workspace – <mark>Education Open May 5 – Deadline May 30</mark> | 70 |
| Nursing Note PowerForm to Replace Annotations                                                        | 73 |
| Emergency                                                                                            | 76 |
| Modernized Vitals and Clinical Entry Workspace – <mark>Education Open May 5 – Deadline May 30</mark> | 76 |
| New Paramedic Role                                                                                   | 79 |
| Nursing Note PowerForm to Replace Annotations                                                        | 80 |
| Decision Pathway Image Update                                                                        | 82 |
| Inpatient                                                                                            | 83 |
| Modernized Vitals and Clinical Entry Workspace – <mark>Education Open May 5 – Deadline May 30</mark> | 83 |
| Nursing Note PowerForm to Replace Annotations                                                        |    |
| Decision Pathway Image Update                                                                        |    |
| Meds to Beds Program Delivery Service Change (SVH Only) – <i>effective 05/12/25</i>                  |    |
| Peri-Op                                                                                              | 90 |
| Modernized Vitals and Clinical Entry Workspace – <mark>Education Open May 5 – Deadline May 30</mark> | 90 |
| Nursing Note PowerForm to Replace Annotations                                                        | 93 |
| Decision Pathway Image Update                                                                        | 95 |

# From the Office of Health Informatics **EHR Updates** May 1 – May 7, 2025 Page 4 of 101

| Therapies: Occupational, Physical, Speech, & Respiratory                                             | 96         |
|----------------------------------------------------------------------------------------------------|------------|
| All Ambulatory & Inpatient Areas                                                                     | <b>)</b> 6 |
| Modernized Vitals and Clinical Entry Workspace – <mark>Education Open May 5 – Deadline May 30</mark> | 96         |
| Nursing Note PowerForm to Replace Annotations                                                        | 99         |

# **Behavioral Health Staff**

# **Ambulatory Only**

# Modernized Vitals and Clinical Entry Workspace – <mark>Education Open May 5 –</mark> <mark>Deadline May 30</mark>

**WHAT:** The Modernized Vital Sign component and Clinical Entry Workspace will be implemented within the Workflow Mpages.

# **Modernized Vital Sign Component**

- The Modernized Vital Sign component will allow documentation of:
  - Vital Signs
  - Pain Location, Pain Scale, and Pain Score
  - Measurements
- **Temperature** and **Temperature Method** will be combined in one documentation field in the Vital Signs component, Interactive View and I&O, and PowerForms.

# **Clinical Entry Workspace**

- Located on the right side of the MPages.
- Providers and nurses will document components that feed their Dynamic Documentation Notes and the Patient Discharge Summary.
- Provides an efficient method to search for and open PowerForms.
  - PowerForms can be saved as a favorite.
- View PowerForm documentation.
- Modification of documentation from the Vital Sign component and PowerForms can be performed within this space.
- WHY: Implementing Modernized Vital Signs Component and Clinical Entry Workspace within the MPage is the first step towards new functionality called Integrated Charting. Integrated Charting provides workflow efficiencies.

Page 6 of 101

### WHEN: Monday, June 2, 2025

#### **WHERE:** The change will affect the following venue(s):

- Acute/Inpatient (to include ED & Peri-Op)
- Ambulatory/WIC

#### At the following NLH Member Organization(s):

• All NLH Member Organizations (excluding Mayo)

#### **WHO:** The change will affect the following staff:

- Ambulatory RNs and LPNs
- Clinical Staff
- Imaging
- MAs
- Nurses
- Nurse Techs
- Providers
- Rehab and Respiratory Therapy

#### EDUCATION Online Promise Point Simulation Education Available Now! STRATEGY:

# All PowerForm and Dynamic Documentation Users

- Curriculum Name: Clinical Entry Workspace
  - NOLH-1840.15 PCTRV Use the Clinical Entry Workspace
     Duration 6 minutes

# **Inpatient and Surgical Clinical Staff**

- Curriculum Name: Modernized Vitals-Clinical v1
  - NOLH-1030 ACTAMB Document from the Vital Signs Component
     Duration 29 minutes
  - NOLH-1040 ACTAMB Document Vital Signs in iView
    - Duration 4 minutes

# **Ambulatory and ED Clinical Staff**

- Curriculum: Modernized Vitals-Clinical v2
  - NOLH-1030 ACTAMB Document from the Vital Signs Component
    - o Duration 29 mins!

- NOLH-1035 ACTAMB Document Temperature in a PowerForm
   Duration 2 mins!
- NOLH-1040 ACTAMB Document Vital Signs in iView
  - Duration 4 mins!

#### **Flyer-based education**

# **HOW:** Required Online Education in the PromisePoint Community

- Online Simulator Education Available Now!
  - URL: <u>www.promisepoint.com/northernlighthealth</u>
  - Username:
    - NLH Employees: Seven-digit employee number with leading zeros, e.g., 0098765
    - Contracted Employees: Username provided at the time of hire

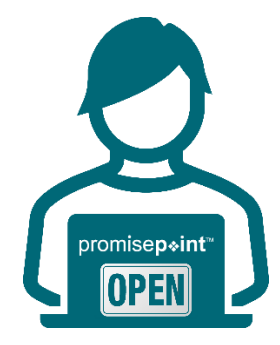

- Initial Password: password
  - Initial password is all lowercase.
  - If PromisePoint password has been previously set-up, please use that password.
- **Need a password reset?** <u>Click this link to reach out to Health</u> <u>Informatics</u> (resets are available M-F, 08:00-16:30).

**IMPORTANT**: Video education must be completed before go-live.

| KEY                | Date: May 5  | PromisePoint Simulation Education Opens        |
|--------------------|--------------|------------------------------------------------|
| UPCOMING<br>DATES: | Date: May 30 | DUE: All Assigned Education                    |
|                    | Date: June 2 | Go-Live Focused Rounding by Health Informatics |

#### A Note of Thanks

Learning how to use the new tools and workflows is the first step towards adoption. True adoption will help us care for our patients and grow within our expanding, highly connected health system. Your partnership is key to making this a reality and we appreciate your ongoing support.

Page 8 of 101

# **Nursing Note PowerForm to Replace Annotations**

### WHAT: Nursing Note PowerForm

The **Nursing Note** PowerForm will replace Annotations as the method for documenting a shift summary and/or any patient information that does not have a discreet location for documentation.

- Nursing and clinical staff will **open a new Nursing Note** from the **AdHoc** folder structure **for every nursing note entry**.
- The note will be written in **reverse chronological** order, thus displaying the most recent note at the top. (see example below)
- Each entry will be **dated** and **timed** at the beginning of the note and end with the **nurse's full signature** (first initial, last name) and **credentials**. (see example below)
- The Nursing Note will be **Last Charted Value** meaning it will retain the previous documentation when a new note is opened from the AdHoc folder.
- **DO NOT clear the information from the form** when opening a new document. The intent of workflow is to have all nursing notes available in one document for the entire length of the patient's stay.
- Each signed Nursing Note creates a new Text Rendition (TR) version of the note making it easy to look back for a specific date/time.
- If documentation has occurred **in error**, locate in **Form Browser** the note made in error, right click and select **Unchart**.
  - If subsequent notes have been documented before the note was uncharted, the documentation will need to be cleared from all notes it is located in from within the notes.
- **NOTE**: **DO NOT modify the nursing note from Form Browser**. This is important because this workflow causes a strikethrough to appear on all previous documentation on the TR version. The TR version is what HIM provides as the legal document to anyone requesting a copy. The strikethroughs give the appearance that all previous documentation is marked in error.

Page 9 of 101

| Nursing Note - TESTING, JKRULES                                                                                                    | – 🗆 X                  |  |
|----------------------------------------------------------------------------------------------------|------------------------|--|
| 🗸 🖬 🛇   🖏 🗗 🔹   📾 🖾 🗎                                                                                                    | Show Sign Confirmation |  |
| *Performed on: 03/24/2025 • 09:23 • EDT                                                                                                    | By: ELLIOTT , ROWENA E |  |
| Nsg Note Nursing Note                                                                                                    | ^                      |  |
| Segoe UI 🗸 9 🗸 🕸 🛍 🖻 🛛 🖉 🖌 🖺 🧮 🗃                                                                                                    |                        |  |
| B/20/25 1005 Third nursing note. Nurse Name RN<br>3/20/25 0600 Second nurisng note. Nurse Name RN<br>3/19/25 1800 Initial nursing note. Nurse Name RN |                        |  |
| <                                                                                                    | >                      |  |
|                                                                                                    | In Progress            |  |

# Accessing the Nursing Note PowerForm

The Nursing Note will be available in the following **AdHoc** folders:

| Nursing Assessments                   | Critical Care               |
|---------------------------------------|-----------------------------|
| Surgery/Procedure                     | ED Forms                    |
| <b>OB/GYN</b> Inpatient Documentation | NICU                        |
| Behavioral Health                     | Ambulatory                  |
| Physician Practices                   | Child/Adolescent Assessment |
| Surgical Navigation                   | Anemia Management           |
| Dialysis                              |                             |

The Nursing Note will also be accessible from the Admission
 Documentation component on the Admission Tab (MPage) and Discharge
 Documentation dropdown on the Discharge tab (MPage).

#### **Annotations and Patient Info & Story MPage**

- The ability to document an annotation in iView will be removed.
- The Patient Info & Story MPage will be removed.
- Annotations previously viewed on the Patient Info and Story MPage can still be found on the flowsheet in Results Review

**NOTE**: Clinical staff will still be able to right-click in an iView documentation cell and add a Comment or a Flagged Comment.

# Locating a Completed Nursing Note (Provider View)

• The Nursing note will be available for Providers to view in the **Documentation** component in **Provider View**.

Page 10 of 101

- The Nursing Note can also be found in:
  - Clinical Notes component in Nurse View Handoff tab
  - Documentation in Menu/Table of Contents
  - Results Review

# **WHY: Nursing Note replaces Annotations**

- Communication breakdowns are the most common cause of medical errors. NLH recognized that Annotations contributed to communication barriers and difficulty seeing the patient story within the EHR.
- A review of current state workflows identified that accessing the Patient Info & Story MPage did not fall within the Providers workflow.
- Nurses needed to remember to select Flagged Annotations for the information to flow to the Patient Infor & Story MPage. If Flagged Annotation was not selected, the information did not flow to the MPage and was only available in Results Review.
- Transitioning from Annotations to the Nursing Note PowerForm makes the note easily viewable in the Documentation and Clinical Notes MPage Components and allows providers to refer to these notes within their workflow in Provider View.

# Patient Info & Story MPage

With the removal of Annotations from Interactive View and I&O (iView), the MPage is no longer needed to display Annotations.

#### WHEN: Tuesday, May 6, 2025

#### WHERE: The change will affect the following venue(s):

- Acute/Inpatient (to include ED & Peri-Op)
- Ambulatory/WIC

#### At the following NLH Member Organization(s):

• All NLH Member Organizations (excluding Mayo)

#### WHO: The change will affect the following staff at the above noted locations:

- Clinical Staff using Annotations
- Nursing staff
- Providers

# **Referral Order Update: Behavioral Medicine**

**WHAT:** Behavioral Medicine will now be available within the Medical Service dropdown of the Referral Order.

|                     | 😓 😣 Referral Order 🛛 Order               | 04/16/2025 15:41 E Start: 04/16/2025 15:41 EDT |            |
|---------------------|------------------------------------------|------------------------------------------------|------------|
| ■ Details for Refe  | rral Order                               |                                                |            |
| 📲 😣 Details 🛛 🕅 Or  | rder Comments 🛛 😥 🗙 Diagnoses            |                                                |            |
|                     |                                          |                                                |            |
| <b>T</b> To III. 💌  | *                                        |                                                |            |
| *Medical Service:   | ×                                        | *Reason For Referral:                          |            |
| Treatment To Date:  | Bariatric Surgery                        | ^                                              |            |
| incatinent to Date. | Behavioral & Developmental               |                                                |            |
|                     | Behavioral Health                        | Referral Type:                                 | *          |
|                     | Behavioral Health Home                   |                                                |            |
| Refer to:           | Behavioral Health Therapy                | *Requested Start Date/Time:                    | 04/16/2025 |
|                     | Behavioral Medicine                      | Service By Date:                               | **/**/**** |
|                     | Bone Health                              |                                                | · ·        |
| Urgent:             | Breast Health                            | Staff Instructions:                            |            |
|                     | Breast Surgery                           |                                                |            |
|                     | Cardiac Rehabilitation                   |                                                |            |
|                     | Cardiology                               |                                                |            |
|                     | Cardiothoracic Surgery - Cardiac Surgery | ×                                              |            |
|                     |                                          |                                                |            |

- WHY: The update will enable patients to be referred to providers offering Behavioral Medicine services. Referral orders with Behavioral Medicine selected within the Medical Service dropdown will be routed accordingly while reducing delays in service.
- WHEN: Tuesday, May 6, 2025
- **WHERE:** The change will affect the following venue(s):
  - Ambulatory (excludes WIC)

At the following NLH Member Organization(s):

• All NLH Member Organizations (excluding Mayo)

#### **WHO:** The change will affect the following staff at the above noted locations:

- Clinical Staff
- Providers

Page 12 of 101

# Inpatient Only

Modernized Vitals and Clinical Entry Workspace – <mark>Education Open May 5 –</mark> Deadline May 30

**WHAT:** The Modernized Vital Sign component and Clinical Entry Workspace will be implemented within the Workflow Mpages.

# **Modernized Vital Sign Component**

- The Modernized Vital Sign component will allow documentation of:
  - Vital Signs
  - Pain Location, Pain Scale, and Pain Score
  - Measurements
- **Temperature** and **Temperature Method** will be combined in one documentation field in the Vital Signs component, Interactive View and I&O, and PowerForms.

# **Clinical Entry Workspace**

- Located on the right side of the MPages.
- Providers and nurses will document components that feed their Dynamic Documentation Notes and the Patient Discharge Summary.
- Provides an efficient method to search for and open PowerForms.
  - PowerForms can be saved as a favorite.
- View PowerForm documentation.
- Modification of documentation from the Vital Sign component and PowerForms can be performed within this space.
- WHY: Implementing Modernized Vital Signs Component and Clinical Entry Workspace within the MPage is the first step towards new functionality called Integrated Charting. Integrated Charting provides workflow efficiencies.

#### WHEN: Monday, June 2, 2025

#### Page 13 of 101

#### **WHERE:** The change will affect the following venue(s):

- Acute/Inpatient (to include ED & Peri-Op)
- Ambulatory/WIC

#### At the following NLH Member Organization(s):

• All NLH Member Organizations (excluding Mayo)

#### WHO: The change will affect the following staff:

- Ambulatory RN and LPNs
- Clinical Staff
- Imaging
- MAs
- Nurses
- Nurse Techs
- Providers
- Rehab and Respiratory Therapy

#### EDUCATION Online Promise Point Simulation Education <u>Available Now!</u> STRATEGY:

# All PowerForm and Dynamic Documentation Users

- Curriculum Name: Clinical Entry Workspace
  - NOLH-1840.15 PCTRV Use the Clinical Entry Workspace
    - o Duration 6 minutes

# **Inpatient and Surgical Clinical Staff**

- Curriculum Name: Modernized Vitals-Clinical v1
  - NOLH-1030 ACTAMB Document from the Vital Signs Component
    - o Duration 29 minutes
  - NOLH-1040 ACTAMB Document Vital Signs in iView
    - Duration 4 minutes

# **Ambulatory and ED Clinical Staff**

- Curriculum: Modernized Vitals-Clinical v2
  - NOLH-1030 ACTAMB Document from the Vital Signs Component
    - Duration 29 mins!

Page 14 of 101

- NOLH-1035 ACTAMB Document Temperature in a PowerForm

   Duration 2 mins!
- NOLH-1040 ACTAMB Document Vital Signs in iView
  - Duration 4 mins!

#### **Flyer-based education**

#### HOW:

# W: Required Online Education in the PromisePoint Community

- Online Simulator Education Available Now!
  - o URL: <u>www.promisepoint.com/northernlighthealth</u>
  - Username:
    - NLH Employees: Seven-digit employee number with leading zeros, e.g., 0098765
    - Contracted Employees: Username provided at the time of hire

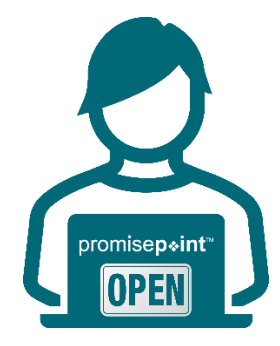

- o Initial Password: password
  - Initial password is all lowercase.
  - If PromisePoint password has been previously set-up, please use that password.
- Need a password reset? <u>Click this link to reach out to Health</u> <u>Informatics</u> (resets are available M-F, 08:00-16:30).

**IMPORTANT**: Video education must be completed before go-live.

| KEY                | Date: May 5  | PromisePoint Simulation Education Opens        |
|--------------------|--------------|------------------------------------------------|
| UPCOMING<br>DATES: | Date: May 30 | DUE: All Assigned Education                    |
|                    | Date: June 2 | Go-Live Focused Rounding by Health Informatics |

#### A Note of Thanks

Learning how to use the new tools and workflows is the first step towards adoption. True adoption will help us care for our patients and grow within our expanding, highly connected health system. Your partnership is key to making this a reality and we appreciate your ongoing support.

# **Nursing Note PowerForm to Replace Annotations**

### WHAT: Nursing Note PowerForm

The **Nursing Note** PowerForm will replace Annotations as the method for documenting a shift summary and/or any patient information that does not have a discreet location for documentation.

- Nursing and clinical staff will **open a new Nursing Note** from the **AdHoc** folder structure **for every nursing note entry**.
- The note will be written in **reverse chronological** order, thus displaying the most recent note at the top. (see example below)
- Each entry will be **dated** and **timed** at the beginning of the note and end with the **nurse's full signature** (first initial, last name) and **credentials**. (see example below)
- The Nursing Note will be **Last Charted Value** meaning it will retain the previous documentation when a new note is opened from the AdHoc folder.
- **DO NOT clear the information from the form** when opening a new document. The intent of workflow is to have all nursing notes available in one document for the entire length of the patient's stay.
- Each signed Nursing Note creates a new Text Rendition (TR) version of the note making it easy to look back for a specific date/time.
- If documentation has occurred **in error**, locate in **Form Browser** the note made in error, right click and select **Unchart**.
  - If subsequent notes have been documented before the note was uncharted, the documentation will need to be cleared from all notes it is located in from within the notes.
- **NOTE**: **DO NOT modify the nursing note from Form Browser**. This is important because this workflow causes a strikethrough to appear on all previous documentation on the TR version. The TR version is what HIM provides as the legal document to anyone requesting a copy. The strikethroughs give the appearance that all previous documentation is marked in error.

Page 16 of 101

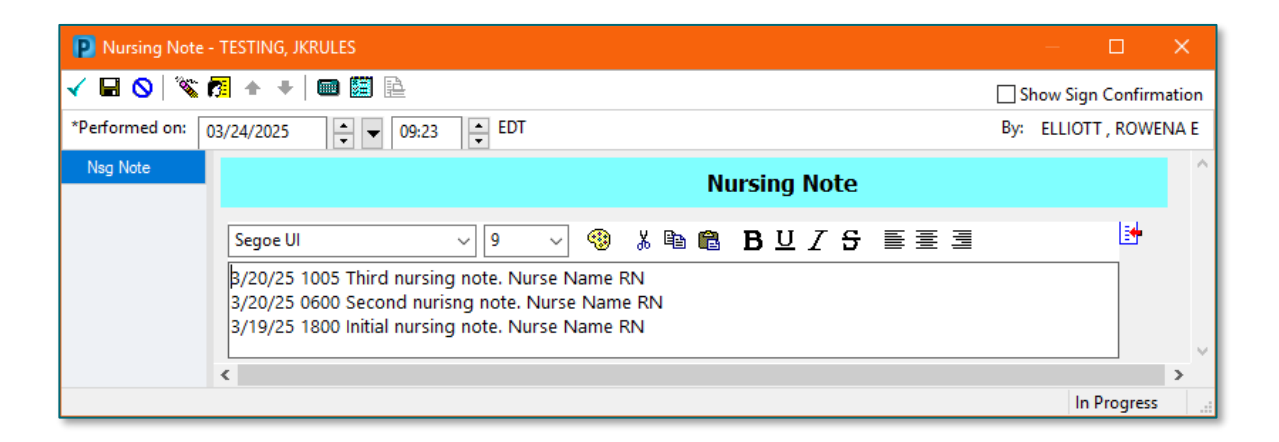

# Accessing the Nursing Note PowerForm

The Nursing Note will be available in the following **AdHoc** folders:

| Nursing Assessments                   | Critical Care               |
|---------------------------------------|-----------------------------|
| Surgery/Procedure                     | ED Forms                    |
| <b>OB/GYN</b> Inpatient Documentation | NICU                        |
| Behavioral Health                     | Ambulatory                  |
| Physician Practices                   | Child/Adolescent Assessment |
| Surgical Navigation                   | Anemia Management           |
| Dialysis                              |                             |

The Nursing Note will also be accessible from the Admission
 Documentation component on the Admission Tab (MPage) and Discharge
 Documentation dropdown on the Discharge tab (MPage).

#### **Annotations and Patient Info & Story MPage**

- The ability to document an annotation in iView will be removed.
- The **Patient Info & Story MPage** will be removed.
- Annotations previously viewed on the Patient Info and Story MPage can still be found on the flowsheet in Results Review

**NOTE**: Clinical staff will still be able to right-click in an iView documentation cell and add a Comment or a Flagged Comment.

# Locating a Completed Nursing Note (Provider View)

• The Nursing note will be available for Providers to view in the **Documentation** component in **Provider View**.

- The Nursing Note can also be found in:
  - Clinical Notes component in Nurse View Handoff tab
  - Documentation in Menu/Table of Contents
  - Results Review

# **WHY: Nursing Note replaces Annotations**

- Communication breakdowns are the most common cause of medical errors. NLH recognized that Annotations contributed to communication barriers and difficulty seeing the patient story within the EHR.
- A review of current state workflows identified that accessing the Patient Info & Story MPage did not fall within the Providers workflow.
- Nurses needed to remember to select Flagged Annotations for the information to flow to the Patient Infor & Story MPage. If Flagged Annotation was not selected, the information did not flow to the MPage and was only available in Results Review.
- Transitioning from Annotations to the Nursing Note PowerForm makes the note easily viewable in the Documentation and Clinical Notes MPage Components and allows providers to refer to these notes within their workflow in Provider View.

# Patient Info & Story MPage

With the removal of Annotations from Interactive View and I&O (iView), the MPage is no longer needed to display Annotations.

#### WHEN: Tuesday, May 6, 2025

#### WHERE: The change will affect the following venue(s):

- Acute/Inpatient (to include ED & Peri-Op)
- Ambulatory/WIC

#### At the following NLH Member Organization(s):

• All NLH Member Organizations (excluding Mayo)

#### WHO: The change will affect the following staff at the above noted locations:

- Clinical Staff using Annotations
- Nursing staff
- Providers

Page 18 of 101

# **Care Managers**

# **Ambulatory & Inpatient**

# Modernized Vitals and Clinical Entry Workspace – <mark>Education Open May 5 –</mark> <mark>Deadline May 30</mark>

**WHAT:** The Modernized Vital Sign component and Clinical Entry Workspace will be implemented within the Workflow Mpages.

# **Modernized Vital Sign Component**

- The Modernized Vital Sign component will allow documentation of:
  - Vital Signs
  - Pain Location, Pain Scale, and Pain Score
  - Measurements
- **Temperature** and **Temperature Method** will be combined in one documentation field in the Vital Signs component, Interactive View and I&O, and PowerForms.

# **Clinical Entry Workspace**

- Located on the right side of the MPages.
- Providers and nurses will document components that feed their Dynamic Documentation Notes and the Patient Discharge Summary.
- Provides an efficient method to search for and open PowerForms.
  - PowerForms can be saved as a favorite.
- View PowerForm documentation.
- Modification of documentation from the Vital Sign component and PowerForms can be performed within this space.
- WHY: Implementing Modernized Vital Signs Component and Clinical Entry Workspace within the MPage is the first step towards new functionality called Integrated Charting. Integrated Charting provides workflow efficiencies.

#### WHEN: Monday, June 2, 2025

#### WHERE: The change will affect the following venue(s):

- Acute/Inpatient (to include ED & Peri-Op)
- Ambulatory/WIC

#### At the following NLH Member Organization(s):

All NLH Member Organizations (excluding Mayo)

#### WHO: The change will affect the following staff:

- Ambulatory RN and LPNs
- Clinical Staff
- Imaging
- MAs
- Nurses
- Nurse Techs
- Providers
- Rehab and Respiratory Therapy

#### EDUCATION Online Promise Point Simulation Education <u>Available Now!</u> STRATEGY:

#### All PowerForm and Dynamic Documentation Users

- Curriculum Name: Clinical Entry Workspace
  - NOLH-1840.15 PCTRV Use the Clinical Entry Workspace
    - Duration 6 minutes

#### **Inpatient and Surgical Clinical Staff**

- Curriculum Name: Modernized Vitals-Clinical v1
  - NOLH-1030 ACTAMB Document from the Vital Signs Component
    - Duration 29 minutes
  - NOLH-1040 ACTAMB Document Vital Signs in iView
    - Duration 4 minutes

#### **Ambulatory and ED Clinical Staff**

- Curriculum: Modernized Vitals-Clinical v2
  - NOLH-1030 ACTAMB Document from the Vital Signs Component
    - o Duration 29 mins!

Page 20 of 101

- NOLH-1035 ACTAMB Document Temperature in a PowerForm

   Duration 2 mins!
- NOLH-1040 ACTAMB Document Vital Signs in iView
  - Duration 4 mins!

#### **Flyer-based education**

#### HOW:

# N: Required Online Education in the PromisePoint Community

- Online Simulator Education Available Now!
  - URL: <u>www.promisepoint.com/northernlighthealth</u>
  - Username:
    - NLH Employees: Seven-digit employee number with leading zeros, e.g., 0098765
    - Contracted Employees: Username provided at the time of hire

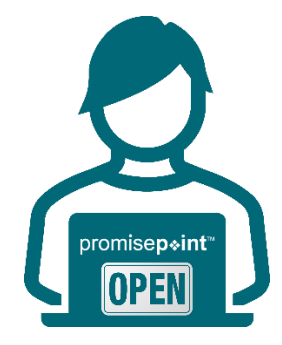

- o Initial Password: password
  - Initial password is all lowercase.
  - If PromisePoint password has been previously set-up, please use that password.
- Need a password reset? <u>Click this link to reach out to Health</u> <u>Informatics</u> (resets are available M-F, 08:00-16:30).

**IMPORTANT**: Video education must be completed before go-live.

| KEY    | Date: May 5  | PromisePoint Simulation Education Opens        |
|--------|--------------|------------------------------------------------|
| DATES: | Date: May 30 | DUE: All Assigned Education                    |
|        | Date: June 2 | Go-Live Focused Rounding by Health Informatics |

#### A Note of Thanks

Learning how to use the new tools and workflows is the first step towards adoption. True adoption will help us care for our patients and grow within our expanding, highly connected health system. Your partnership is key to making this a reality and we appreciate your ongoing support.

# **Clinical Decision Support Updates**

# **Weekly Newsletter**

- > Please reference our <u>CDS Portal</u> for additional information and previous newsletters.
- > Any questions should be directed to our <u>CDS Team</u> for review.

To open the links in the table, right-click and select "Open link in new tab."

| Release<br>Date | Venues<br>Affected | CDS Tool                                                 | Summary                                                                                |
|-----------------|--------------------|----------------------------------------------------------|----------------------------------------------------------------------------------------|
| 5/7/2025        | Inpatient          | Insulin Infusion Peri-Operative Protocol                 | Glargine administration and<br>Protocol discontinuation times<br>updated               |
| 5/13/2025       | Inpatient          | <u>Bronchoscopy</u>                                      | Content update to support<br>ordering of Dahl Chase Non Gyn<br>Cytology                |
| 5/13/2025       | Inpatient          | Sildenafil (Revatio) Treatment of Pulmonary Hypertension | Content update for order<br>comment clarity and<br>medication weight filtering         |
| 5/13/2025       | Inpatient          | Surgery and Trauma Admission                             | Content updates include<br>preselecting some lab orders<br>and updating antimicrobials |

# **Imaging Staff & Radiologists**

# Modernized Vitals and Clinical Entry Workspace – <mark>Education Open May 5 –</mark> <mark>Deadline May 30</mark>

**WHAT:** The Modernized Vital Sign component and Clinical Entry Workspace will be implemented within the Workflow Mpages.

# **Modernized Vital Sign Component**

- The Modernized Vital Sign component will allow documentation of:
  - Vital Signs
  - Pain Location, Pain Scale, and Pain Score
  - Measurements

Page 22 of 101

 Temperature and Temperature Method will be combined in one documentation field in the Vital Signs component, Interactive View and I&O, and PowerForms.

### **Clinical Entry Workspace**

- Located on the right side of the MPages.
- Providers and nurses will document components that feed their Dynamic Documentation Notes and the Patient Discharge Summary.
- Provides an efficient method to search for and open PowerForms.
  - PowerForms can be saved as a favorite.
- View PowerForm documentation.
- Modification of documentation from the Vital Sign component and PowerForms can be performed within this space.
- WHY: Implementing Modernized Vital Signs Component and Clinical Entry Workspace within the MPage is the first step towards new functionality called Integrated Charting. Integrated Charting provides workflow efficiencies.
- WHEN: Monday, June 2, 2025

#### **WHERE:** The change will affect the following venue(s):

- Acute/Inpatient (to include ED & Peri-Op)
- Ambulatory/WIC

#### At the following NLH Member Organization(s):

• All NLH Member Organizations (excluding Mayo)

#### WHO: The change will affect the following staff:

- Ambulatory RN and LPNs
- Clinical Staff
- Imaging
- MAs
- Nurses
- Nurse Techs
- Providers
- Rehab and Respiratory Therapy

### EDUCATION Online Promise Point Simulation Education Available Now! STRATEGY:

### All PowerForm and Dynamic Documentation Users

- Curriculum Name: Clinical Entry Workspace
  - NOLH-1840.15 PCTRV Use the Clinical Entry Workspace
    - o Duration 6 minutes

# **Inpatient and Surgical Clinical Staff**

- Curriculum Name: Modernized Vitals-Clinical v1
  - NOLH-1030 ACTAMB Document from the Vital Signs Component
    - Duration 29 minutes
  - NOLH-1040 ACTAMB Document Vital Signs in iView
    - o Duration 4 minutes

# **Ambulatory and ED Clinical Staff**

- Curriculum: Modernized Vitals-Clinical v2
  - NOLH-1030 ACTAMB Document from the Vital Signs Component
     Duration 29 mins!
  - NOLH-1035 ACTAMB Document Temperature in a PowerForm
    - Duration 2 mins!
  - NOLH-1040 ACTAMB Document Vital Signs in iView
    - Duration 4 mins!

#### **Flyer-based education**

# **HOW:** Required Online Education in the PromisePoint Community

#### • Online Simulator Education – Available Now!

- o URL: <u>www.promisepoint.com/northernlighthealth</u>
- Username:
  - NLH Employees: Seven-digit employee number with leading zeros, e.g., 0098765
  - Contracted Employees: Username provided at the time of hire

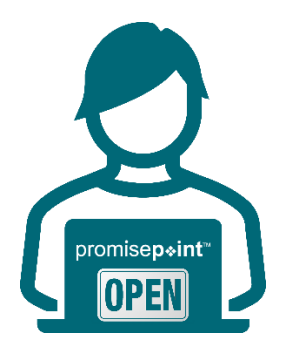

O Initial Password: password

- Initial password is all lowercase.
- If PromisePoint password has been previously set-up, please use that password.
- **Need a password reset?** <u>Click this link to reach out to Health</u> <u>Informatics</u> (resets are available M-F, 08:00-16:30).

**IMPORTANT**: Video education must be completed before go-live.

| KEY<br>UPCOMING<br>DATES: | Date: May 5  | PromisePoint Simulation Education Opens        |
|---------------------------|--------------|------------------------------------------------|
|                           | Date: May 30 | DUE: All Assigned Education                    |
|                           | Date: June 2 | Go-Live Focused Rounding by Health Informatics |

### A Note of Thanks

Learning how to use the new tools and workflows is the first step towards adoption. True adoption will help us care for our patients and grow within our expanding, highly connected health system. Your partnership is key to making this a reality and we appreciate your ongoing support.

# Leadership

# **Ambulatory/WIC**

# Modernized Vitals and Clinical Entry Workspace – <mark>Education Open May 5 –</mark> Deadline May 30

**WHAT:** The Modernized Vital Sign component and Clinical Entry Workspace will be implemented within the Workflow Mpages.

# **Modernized Vital Sign Component**

- The Modernized Vital Sign component will allow documentation of:
  - Vital Signs
  - Pain Location, Pain Scale, and Pain Score
  - Measurements

• **Temperature** and **Temperature Method** will be combined in one documentation field in the Vital Signs component, Interactive View and I&O, and PowerForms.

### **Clinical Entry Workspace**

- Located on the right side of the MPages.
- Providers and nurses will document components that feed their Dynamic Documentation Notes and the Patient Discharge Summary.
- Provides an efficient method to search for and open PowerForms.
  - PowerForms can be saved as a favorite.
- View PowerForm documentation.
- Modification of documentation from the Vital Sign component and PowerForms can be performed within this space.
- WHY: Implementing Modernized Vital Signs Component and Clinical Entry Workspace within the MPage is the first step towards new functionality called Integrated Charting. Integrated Charting provides workflow efficiencies.
- WHEN: Monday, June 2, 2025

#### WHERE: The change will affect the following venue(s):

- Acute/Inpatient (to include ED & Peri-Op)
- Ambulatory/WIC

#### At the following NLH Member Organization(s):

• All NLH Member Organizations (excluding Mayo)

#### **WHO:** The change will affect the following staff:

- Ambulatory RN and LPNs
- Clinical Staff
- Imaging
- MAs
- Nurses
- Nurse Techs
- Providers
- Rehab and Respiratory Therapy

Page 26 of 101

#### EDUCATION Online Promise Point Simulation Education <u>Available Now!</u> STRATEGY:

### All PowerForm and Dynamic Documentation Users

- Curriculum Name: Clinical Entry Workspace
  - NOLH-1840.15 PCTRV Use the Clinical Entry Workspace
    - o Duration 6 minutes

# **Inpatient and Surgical Clinical Staff**

- Curriculum Name: Modernized Vitals-Clinical v1
  - NOLH-1030 ACTAMB Document from the Vital Signs Component
    - Duration 29 minutes
  - NOLH-1040 ACTAMB Document Vital Signs in iView
    - o Duration 4 minutes

# **Ambulatory and ED Clinical Staff**

- Curriculum: Modernized Vitals-Clinical v2
  - NOLH-1030 ACTAMB Document from the Vital Signs Component

     Duration 29 mins!
  - NOLH-1035 ACTAMB Document Temperature in a PowerForm
    - Duration 2 mins!
  - NOLH-1040 ACTAMB Document Vital Signs in iView
    - Duration 4 mins!

#### **Flyer-based education**

# **HOW:** Required Online Education in the PromisePoint Community

#### • Online Simulator Education – Available Now!

- o URL: <u>www.promisepoint.com/northernlighthealth</u>
- Username:
  - NLH Employees: Seven-digit employee number with leading zeros, e.g., 0098765
  - Contracted Employees: Username provided at the time of hire

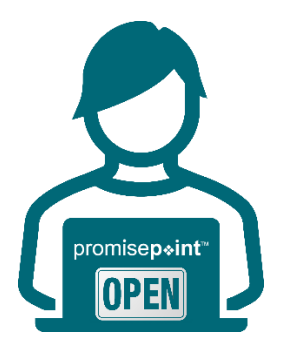

- Initial Password: password
  - Initial password is all lowercase.
  - If PromisePoint password has been previously set-up, please use that password.
- **Need a password reset?** <u>Click this link to reach out to Health</u> <u>Informatics</u> (resets are available M-F, 08:00-16:30).

**IMPORTANT**: Video education must be completed before go-live.

| KEY<br>UPCOMING<br>DATES: | Date: May 5  | PromisePoint Simulation Education Opens        |
|---------------------------|--------------|------------------------------------------------|
|                           | Date: May 30 | DUE: All Assigned Education                    |
|                           | Date: June 2 | Go-Live Focused Rounding by Health Informatics |

# A Note of Thanks

Learning how to use the new tools and workflows is the first step towards adoption. True adoption will help us care for our patients and grow within our expanding, highly connected health system. Your partnership is key to making this a reality and we appreciate your ongoing support.

# **Emergency**

# Modernized Vitals and Clinical Entry Workspace – <mark>Education Open May 5 –</mark> <mark>Deadline May 30</mark>

**WHAT:** The Modernized Vital Sign component and Clinical Entry Workspace will be implemented within the Workflow Mpages.

# **Modernized Vital Sign Component**

- The Modernized Vital Sign component will allow documentation of:
  - Vital Signs
  - Pain Location, Pain Scale, and Pain Score
  - Measurements
- **Temperature** and **Temperature Method** will be combined in one documentation field in the Vital Signs component, Interactive View and I&O, and PowerForms.

Page 28 of 101

### **Clinical Entry Workspace**

- Located on the right side of the MPages.
- Providers and nurses will document components that feed their Dynamic Documentation Notes and the Patient Discharge Summary.
- Provides an efficient method to search for and open PowerForms.
  - PowerForms can be saved as a favorite.
- View PowerForm documentation.
- Modification of documentation from the Vital Sign component and PowerForms can be performed within this space.
- WHY: Implementing Modernized Vital Signs Component and Clinical Entry Workspace within the MPage is the first step towards new functionality called Integrated Charting. Integrated Charting provides workflow efficiencies.
- WHEN: Monday, June 2, 2025

#### **WHERE:** The change will affect the following venue(s):

- Acute/Inpatient (to include ED & Peri-Op)
- Ambulatory/WIC

#### At the following NLH Member Organization(s):

• All NLH Member Organizations (excluding Mayo)

#### WHO: The change will affect the following staff:

- Ambulatory RN and LPNs
- Clinical Staff
- Imaging
- MAs
- Nurses
- Nurse Techs
- Providers
- Rehab and Respiratory Therapy

### EDUCATION Online Promise Point Simulation Education Available Now! STRATEGY:

### All PowerForm and Dynamic Documentation Users

- Curriculum Name: Clinical Entry Workspace
  - NOLH-1840.15 PCTRV Use the Clinical Entry Workspace
    - o Duration 6 minutes

# **Inpatient and Surgical Clinical Staff**

- Curriculum Name: Modernized Vitals-Clinical v1
  - NOLH-1030 ACTAMB Document from the Vital Signs Component
    - Duration 29 minutes
  - NOLH-1040 ACTAMB Document Vital Signs in iView
    - o Duration 4 minutes

# **Ambulatory and ED Clinical Staff**

- Curriculum: Modernized Vitals-Clinical v2
  - NOLH-1030 ACTAMB Document from the Vital Signs Component
     Duration 29 mins!
  - NOLH-1035 ACTAMB Document Temperature in a PowerForm
    - Duration 2 mins!
  - NOLH-1040 ACTAMB Document Vital Signs in iView
    - Duration 4 mins!

#### **Flyer-based education**

# **HOW:** Required Online Education in the PromisePoint Community

#### • Online Simulator Education – Available Now!

- o URL: <u>www.promisepoint.com/northernlighthealth</u>
- Username:
  - NLH Employees: Seven-digit employee number with leading zeros, e.g., 0098765
  - Contracted Employees: Username provided at the time of hire

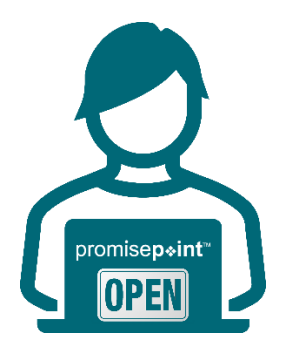

O Initial Password: password

- Initial password is all lowercase.
- If PromisePoint password has been previously set-up, please use that password.
- **Need a password reset?** <u>Click this link to reach out to Health</u> <u>Informatics</u> (resets are available M-F, 08:00-16:30).

**IMPORTANT**: Video education must be completed before go-live.

| KEY<br>UPCOMING<br>DATES: | Date: May 5  | PromisePoint Simulation Education Opens        |
|---------------------------|--------------|------------------------------------------------|
|                           | Date: May 30 | DUE: All Assigned Education                    |
|                           | Date: June 2 | Go-Live Focused Rounding by Health Informatics |

# A Note of Thanks

Learning how to use the new tools and workflows is the first step towards adoption. True adoption will help us care for our patients and grow within our expanding, highly connected health system. Your partnership is key to making this a reality and we appreciate your ongoing support.

# **Inpatient**

# Modernized Vitals and Clinical Entry Workspace – <mark>Education Open May 5 –</mark> <mark>Deadline May 30</mark>

**WHAT:** The Modernized Vital Sign component and Clinical Entry Workspace will be implemented within the Workflow Mpages.

# **Modernized Vital Sign Component**

- The Modernized Vital Sign component will allow documentation of:
  - Vital Signs
  - Pain Location, Pain Scale, and Pain Score
  - Measurements
- **Temperature** and **Temperature Method** will be combined in one documentation field in the Vital Signs component, Interactive View and I&O, and PowerForms.

### **Clinical Entry Workspace**

- Located on the right side of the MPages.
- Providers and nurses will document components that feed their Dynamic Documentation Notes and the Patient Discharge Summary.
- Provides an efficient method to search for and open PowerForms.
  - PowerForms can be saved as a favorite.
- View PowerForm documentation.
- Modification of documentation from the Vital Sign component and PowerForms can be performed within this space.
- WHY: Implementing Modernized Vital Signs Component and Clinical Entry Workspace within the MPage is the first step towards new functionality called Integrated Charting. Integrated Charting provides workflow efficiencies.
- WHEN: Monday, June 2, 2025

#### **WHERE:** The change will affect the following venue(s):

- Acute/Inpatient (to include ED & Peri-Op)
- Ambulatory/WIC

#### At the following NLH Member Organization(s):

• All NLH Member Organizations (excluding Mayo)

#### WHO: The change will affect the following staff:

- Ambulatory RN and LPNs
- Clinical Staff
- Imaging
- MAs
- Nurses
- Nurse Techs
- Providers
- Rehab and Respiratory Therapy

Page 32 of 101

#### EDUCATION Online Promise Point Simulation Education <u>Available Now!</u> STRATEGY:

### All PowerForm and Dynamic Documentation Users

- Curriculum Name: Clinical Entry Workspace
  - NOLH-1840.15 PCTRV Use the Clinical Entry Workspace
    - o Duration 6 minutes

# **Inpatient and Surgical Clinical Staff**

- Curriculum Name: Modernized Vitals-Clinical v1
  - NOLH-1030 ACTAMB Document from the Vital Signs Component
    - Duration 29 minutes
  - NOLH-1040 ACTAMB Document Vital Signs in iView
    - o Duration 4 minutes

# **Ambulatory and ED Clinical Staff**

- Curriculum: Modernized Vitals-Clinical v2
  - NOLH-1030 ACTAMB Document from the Vital Signs Component

     Duration 29 mins!
  - NOLH-1035 ACTAMB Document Temperature in a PowerForm
    - Duration 2 mins!
  - NOLH-1040 ACTAMB Document Vital Signs in iView
    - Duration 4 mins!

#### **Flyer-based education**

# **HOW:** Required Online Education in the PromisePoint Community

#### • Online Simulator Education – Available Now!

- o URL: <u>www.promisepoint.com/northernlighthealth</u>
- Username:
  - NLH Employees: Seven-digit employee number with leading zeros, e.g., 0098765
  - Contracted Employees: Username provided at the time of hire

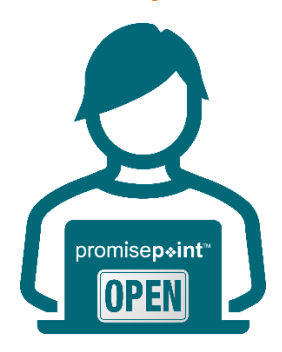

- Initial Password: password
  - Initial password is all lowercase.
  - If PromisePoint password has been previously set-up, please use that password.
- **Need a password reset?** <u>Click this link to reach out to Health</u> <u>Informatics</u> (resets are available M-F, 08:00-16:30).

**IMPORTANT**: Video education must be completed before go-live.

| KEY<br>UPCOMING<br>DATES: | Date: May 5  | PromisePoint Simulation Education Opens        |
|---------------------------|--------------|------------------------------------------------|
|                           | Date: May 30 | DUE: All Assigned Education                    |
|                           | Date: June 2 | Go-Live Focused Rounding by Health Informatics |

### A Note of Thanks

Learning how to use the new tools and workflows is the first step towards adoption. True adoption will help us care for our patients and grow within our expanding, highly connected health system. Your partnership is key to making this a reality and we appreciate your ongoing support.

# Peri-Op

# Modernized Vitals and Clinical Entry Workspace – <mark>Education Open May 5 –</mark> Deadline May 30

**WHAT:** The Modernized Vital Sign component and Clinical Entry Workspace will be implemented within the Workflow Mpages.

# **Modernized Vital Sign Component**

- The Modernized Vital Sign component will allow documentation of:
  - Vital Signs
  - Pain Location, Pain Scale, and Pain Score
  - Measurements
- **Temperature** and **Temperature Method** will be combined in one documentation field in the Vital Signs component, Interactive View and I&O, and PowerForms.

Page 34 of 101

### **Clinical Entry Workspace**

- Located on the right side of the MPages.
- Providers and nurses will document components that feed their Dynamic Documentation Notes and the Patient Discharge Summary.
- Provides an efficient method to search for and open PowerForms.
  - PowerForms can be saved as a favorite.
- View PowerForm documentation.
- Modification of documentation from the Vital Sign component and PowerForms can be performed within this space.
- WHY: Implementing Modernized Vital Signs Component and Clinical Entry Workspace within the MPage is the first step towards new functionality called Integrated Charting. Integrated Charting provides workflow efficiencies.
- WHEN: Monday, June 2, 2025

#### **WHERE:** The change will affect the following venue(s):

- Acute/Inpatient (to include ED & Peri-Op)
- Ambulatory/WIC

#### At the following NLH Member Organization(s):

• All NLH Member Organizations (excluding Mayo)

#### WHO: The change will affect the following staff:

- Ambulatory RN and LPNs
- Clinical Staff
- Imaging
- MAs
- Nurses
- Nurse Techs
- Providers
- Rehab and Respiratory Therapy

### EDUCATION Online Promise Point Simulation Education Available Now! STRATEGY:

### All PowerForm and Dynamic Documentation Users

- Curriculum Name: Clinical Entry Workspace
  - NOLH-1840.15 PCTRV Use the Clinical Entry Workspace
    - o Duration 6 minutes

# **Inpatient and Surgical Clinical Staff**

- Curriculum Name: Modernized Vitals-Clinical v1
  - NOLH-1030 ACTAMB Document from the Vital Signs Component
    - Duration 29 minutes
  - NOLH-1040 ACTAMB Document Vital Signs in iView
    - o Duration 4 minutes

# **Ambulatory and ED Clinical Staff**

- Curriculum: Modernized Vitals-Clinical v2
  - NOLH-1030 ACTAMB Document from the Vital Signs Component
     Duration 29 mins!
  - NOLH-1035 ACTAMB Document Temperature in a PowerForm
    - Duration 2 mins!
  - NOLH-1040 ACTAMB Document Vital Signs in iView
    - Duration 4 mins!

#### **Flyer-based education**

# **HOW:** Required Online Education in the PromisePoint Community

#### • Online Simulator Education – Available Now!

- o URL: <u>www.promisepoint.com/northernlighthealth</u>
- Username:
  - NLH Employees: Seven-digit employee number with leading zeros, e.g., 0098765
  - Contracted Employees: Username provided at the time of hire

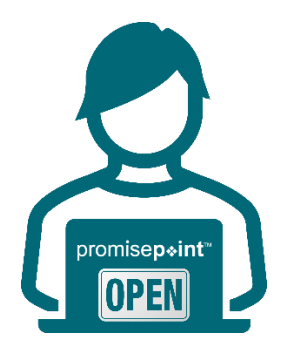

o Initial Password: password

- Initial password is all lowercase.
- If PromisePoint password has been previously set-up, please use that password.
- **Need a password reset?** <u>Click this link to reach out to Health</u> <u>Informatics</u> (resets are available M-F, 08:00-16:30).

**IMPORTANT**: Video education must be completed before go-live.

| KEY<br>UPCOMING<br>DATES: | Date: May 5  | PromisePoint Simulation Education Opens        |
|---------------------------|--------------|------------------------------------------------|
|                           | Date: May 30 | DUE: All Assigned Education                    |
|                           | Date: June 2 | Go-Live Focused Rounding by Health Informatics |

# A Note of Thanks

Learning how to use the new tools and workflows is the first step towards adoption. True adoption will help us care for our patients and grow within our expanding, highly connected health system. Your partnership is key to making this a reality and we appreciate your ongoing support.

# Nursing, CNA, Medical Assistants

# **Ambulatory/WIC**

# Modernized Vitals and Clinical Entry Workspace – <mark>Education Open May 5 –</mark> <mark>Deadline May 30</mark>

**WHAT:** The Modernized Vital Sign component and Clinical Entry Workspace will be implemented within the Workflow Mpages.

# **Modernized Vital Sign Component**

- The Modernized Vital Sign component will allow documentation of:
  - Vital Signs
  - Pain Location, Pain Scale, and Pain Score
  - Measurements
• **Temperature** and **Temperature Method** will be combined in one documentation field in the Vital Signs component, Interactive View and I&O, and PowerForms.

## **Clinical Entry Workspace**

- Located on the right side of the MPages.
- Providers and nurses will document components that feed their Dynamic Documentation Notes and the Patient Discharge Summary.
- Provides an efficient method to search for and open PowerForms.
  - PowerForms can be saved as a favorite.
- View PowerForm documentation.
- Modification of documentation from the Vital Sign component and PowerForms can be performed within this space.
- WHY: Implementing Modernized Vital Signs Component and Clinical Entry Workspace within the MPage is the first step towards new functionality called Integrated Charting. Integrated Charting provides workflow efficiencies.
- WHEN: Monday, June 2, 2025

## WHERE: The change will affect the following venue(s):

- Acute/Inpatient (to include ED & Peri-Op)
- Ambulatory/WIC

## At the following NLH Member Organization(s):

• All NLH Member Organizations (excluding Mayo)

## WHO: The change will affect the following staff:

- Ambulatory RN and LPNs
- Clinical Staff
- Imaging
- MAs
- Nurses
- Nurse Techs
- Providers
- Rehab and Respiratory Therapy

Page 38 of 101

#### EDUCATION Online Promise Point Simulation Education <u>Available Now!</u> STRATEGY:

## All PowerForm and Dynamic Documentation Users

- Curriculum Name: Clinical Entry Workspace
  - NOLH-1840.15 PCTRV Use the Clinical Entry Workspace
    - o Duration 6 minutes

## **Inpatient and Surgical Clinical Staff**

- Curriculum Name: Modernized Vitals-Clinical v1
  - NOLH-1030 ACTAMB Document from the Vital Signs Component
    - Duration 29 minutes
  - NOLH-1040 ACTAMB Document Vital Signs in iView
    - o Duration 4 minutes

## **Ambulatory and ED Clinical Staff**

- Curriculum: Modernized Vitals-Clinical v2
  - NOLH-1030 ACTAMB Document from the Vital Signs Component

     Duration 29 mins!
  - NOLH-1035 ACTAMB Document Temperature in a PowerForm
    - Duration 2 mins!
  - NOLH-1040 ACTAMB Document Vital Signs in iView
    - Duration 4 mins!

#### **Flyer-based education**

## **HOW:** Required Online Education in the PromisePoint Community

#### • Online Simulator Education – Available Now!

- o URL: <u>www.promisepoint.com/northernlighthealth</u>
- Username:
  - NLH Employees: Seven-digit employee number with leading zeros, e.g., 0098765
  - Contracted Employees: Username provided at the time of hire

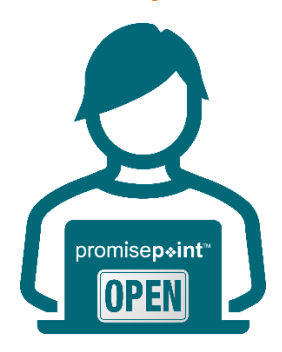

- Initial Password: password
  - Initial password is all lowercase.
  - If PromisePoint password has been previously set-up, please use that password.
- **Need a password reset?** <u>Click this link to reach out to Health</u> <u>Informatics</u> (resets are available M-F, 08:00-16:30).

**IMPORTANT**: Video education must be completed before go-live.

| KEY                | Date: May 5  | PromisePoint Simulation Education Opens        |
|--------------------|--------------|------------------------------------------------|
| UPCOMING<br>DATES: | Date: May 30 | DUE: All Assigned Education                    |
|                    | Date: June 2 | Go-Live Focused Rounding by Health Informatics |

#### A Note of Thanks

Learning how to use the new tools and workflows is the first step towards adoption. True adoption will help us care for our patients and grow within our expanding, highly connected health system. Your partnership is key to making this a reality and we appreciate your ongoing support.

## **Nursing Note PowerForm to Replace Annotations**

#### WHAT: Nursing Note PowerForm

The **Nursing Note** PowerForm will replace Annotations as the method for documenting a shift summary and/or any patient information that does not have a discreet location for documentation.

- Nursing and clinical staff will **open a new Nursing Note** from the **AdHoc** folder structure **for every nursing note entry**.
- The note will be written in **reverse chronological** order, thus displaying the most recent note at the top. (see example below)
- Each entry will be **dated** and **timed** at the beginning of the note and end with the **nurse's full signature** (first initial, last name) and **credentials**. (see example below)

- Page 40 of 101
- The Nursing Note will be **Last Charted Value** meaning it will retain the previous documentation when a new note is opened from the AdHoc folder.
- **DO NOT clear the information from the form** when opening a new document. The intent of workflow is to have all nursing notes available in one document for the entire length of the patient's stay.
- Each signed Nursing Note creates a new Text Rendition (TR) version of the note making it easy to look back for a specific date/time.
- If documentation has occurred **in error**, locate in **Form Browser** the note made in error, right click and select **Unchart**.
  - If subsequent notes have been documented before the note was uncharted, the documentation will need to be cleared from all notes it is located in from within the notes.
- **NOTE**: **DO NOT modify the nursing note from Form Browser**. This is important because this workflow causes a strikethrough to appear on all previous documentation on the TR version. The TR version is what HIM provides as the legal document to anyone requesting a copy. The strikethroughs give the appearance that all previous documentation is marked in error.

| P Nursing Note - | TESTING, JKRULES                                                                                                    |     |          |           |        |
|------------------|----------------------------------------------------------------------------------------------------|-----|----------|-----------|--------|
| 🗸 🖬 🛇 🖄 🖡        | 🤋 🛧 🔸   🚥 🖾 🗎                                                                                                    |     | now Sigr | n Confirm | nation |
| *Performed on: 0 | 3/24/2025 • 09:23 • EDT                                                                                                    | By: | ELLIOT   | T , ROWE  | NA E   |
| Nsg Note         | Nursing Note                                                                                                    |     |          |           | ^      |
|                  | Segoe UI                                                                                                    |     |          | <b>.</b>  |        |
|                  | 3/20/25 1005 Third nursing note. Nurse Name RN<br>3/20/25 0600 Second nurisng note. Nurse Name RN<br>3/19/25 1800 Initial nursing note. Nurse Name RN |     |          |           | ~      |
|                  | <                                                                                                    |     |          |           | >      |
|                  |                                                                                                    |     | In       | Progress  |        |

## Accessing the Nursing Note PowerForm

The Nursing Note will be available in the following **AdHoc** folders:

| Nursing Assessments            | Critical Care               |
|--------------------------------|-----------------------------|
| Surgery/Procedure              | ED Forms                    |
| OB/GYN Inpatient Documentation | NICU                        |
| Behavioral Health              | Ambulatory                  |
| Physician Practices            | Child/Adolescent Assessment |
| Surgical Navigation            | Anemia Management           |
| Dialysis                       |                             |

The Nursing Note will also be accessible from the Admission
 Documentation component on the Admission Tab (MPage) and Discharge
 Documentation dropdown on the Discharge tab (MPage).

## **Annotations and Patient Info & Story MPage**

- The ability to document an annotation in iView will be removed.
- The Patient Info & Story MPage will be removed.
- Annotations previously viewed on the Patient Info and Story MPage can still be found on the flowsheet in Results Review

# **NOTE**: Clinical staff will still be able to right-click in an iView documentation cell and add a Comment or a Flagged Comment.

## Locating a Completed Nursing Note (Provider View)

- The Nursing note will be available for Providers to view in the **Documentation** component in **Provider View**.
- The Nursing Note can also be found in:
  - Clinical Notes component in Nurse View Handoff tab
  - Documentation in Menu/Table of Contents
  - Results Review

## **WHY:** Nursing Note replaces Annotations

- Communication breakdowns are the most common cause of medical errors. NLH recognized that Annotations contributed to communication barriers and difficulty seeing the patient story within the EHR.
- A review of current state workflows identified that accessing the Patient Info & Story MPage did not fall within the Providers workflow.
- Nurses needed to remember to select Flagged Annotations for the information to flow to the Patient Infor & Story MPage. If Flagged Annotation was not selected, the information did not flow to the MPage and was only available in Results Review.
- Transitioning from Annotations to the Nursing Note PowerForm makes the note easily viewable in the Documentation and Clinical Notes MPage Components and allows providers to refer to these notes within their workflow in Provider View.

Page 42 of 101

## **Patient Info & Story MPage**

With the removal of Annotations from Interactive View and I&O (iView), the MPage is no longer needed to display Annotations.

WHEN: Tuesday, May 6, 2025

#### WHERE: The change will affect the following venue(s):

- Acute/Inpatient (to include ED & Peri-Op)
- Ambulatory/WIC

#### At the following NLH Member Organization(s):

• All NLH Member Organizations (excluding Mayo)

#### WHO: The change will affect the following staff at the above noted locations:

- Clinical Staff using Annotations
- Nursing staff
- Providers

## **Referral Order Update: Behavioral Medicine**

**WHAT:** Behavioral Medicine will now be available within the Medical Service dropdown of the Referral Order.

|                                            | 😓 😣 Referral Order 🛛 Order                                                                                                    | ( | 04/16/2025 15:41 E Start: 04/16/2025 15:41 EDT |                                                                                          |                             |
|--------------------------------------------|----------------------------------------------------------------------------------------------------|---|------------------------------------------------|------------------------------------------------------------------------------------------|-----------------------------|
| ■ Details for Refe                         | rral Order                                                                                                    |   |                                                |                                                                                          |                             |
| 📑 😒 Details 🛛 📺 O                          | rder Comments 🛛 😥 🗙 Diagnoses                                                                                                    |   |                                                |                                                                                          |                             |
| + <b>t</b> h. 🖣                            | ×                                                                                                    |   |                                                |                                                                                          |                             |
| *Medical Service:                          | ×                                                                                                    |   |                                                | *Reason For Referral:                                                                    |                             |
| Treatment To Date:<br>Refer to:<br>Urgent: | Baristric Surgery<br>Behavioral & Developmental<br>Behavioral Health<br>Behavioral Health Home<br>Behavioral Health Therapy<br>Behavioral Medicine<br>Bone Health<br>Breast Health<br>Breast Surgery<br>Cardiac Rehabilitation<br>Cardiac gy | ~ |                                                | Referral Type:<br>*Requested Start Date/Time:<br>Service By Date:<br>Staff Instructions: | 04/16/2025 • • • 1541 • EDT |
|                                            | Cardiothoracic Surgery - Cardiac Surgery                                                                                                    | ~ |                                                |                                                                                          |                             |
|                                            |                                                                                                    |   |                                                |                                                                                          |                             |

- WHY: The update will enable patients to be referred to providers offering Behavioral Medicine services. Referral orders with Behavioral Medicine selected within the Medical Service dropdown will be routed accordingly while reducing delays in service.
- WHEN: Tuesday, May 6, 2025
- **WHERE:** The change will affect the following venue(s):
  - Ambulatory (excludes WIC)

At the following NLH Member Organization(s):

- All NLH Member Organizations (excluding Mayo)
- **WHO:** The change will affect the following staff at the above noted locations:
  - Clinical Staff
  - Providers

## **Emergency**

Modernized Vitals and Clinical Entry Workspace – <mark>Education Open May 5 –</mark> <mark>Deadline May 30</mark>

**WHAT:** The Modernized Vital Sign component and Clinical Entry Workspace will be implemented within the Workflow Mpages.

## **Modernized Vital Sign Component**

- The Modernized Vital Sign component will allow documentation of:
  - Vital Signs
  - Pain Location, Pain Scale, and Pain Score
  - Measurements
- **Temperature** and **Temperature Method** will be combined in one documentation field in the Vital Signs component, Interactive View and I&O, and PowerForms.

Page 44 of 101

## **Clinical Entry Workspace**

- Located on the right side of the MPages.
- Providers and nurses will document components that feed their Dynamic Documentation Notes and the Patient Discharge Summary.
- Provides an efficient method to search for and open PowerForms.
  - PowerForms can be saved as a favorite.
- View PowerForm documentation.
- Modification of documentation from the Vital Sign component and PowerForms can be performed within this space.
- WHY: Implementing Modernized Vital Signs Component and Clinical Entry Workspace within the MPage is the first step towards new functionality called Integrated Charting. Integrated Charting provides workflow efficiencies.
- WHEN: Monday, June 2, 2025

#### **WHERE:** The change will affect the following venue(s):

- Acute/Inpatient (to include ED & Peri-Op)
- Ambulatory/WIC

#### At the following NLH Member Organization(s):

• All NLH Member Organizations (excluding Mayo)

#### WHO: The change will affect the following staff:

- Ambulatory RN and LPNs
- Clinical Staff
- Imaging
- MAs
- Nurses
- Nurse Techs
- Providers
- Rehab and Respiratory Therapy

## EDUCATION Online Promise Point Simulation Education Available Now! STRATEGY:

## All PowerForm and Dynamic Documentation Users

- Curriculum Name: Clinical Entry Workspace
  - NOLH-1840.15 PCTRV Use the Clinical Entry Workspace
    - o Duration 6 minutes

## **Inpatient and Surgical Clinical Staff**

- Curriculum Name: Modernized Vitals-Clinical v1
  - NOLH-1030 ACTAMB Document from the Vital Signs Component
    - Duration 29 minutes
  - NOLH-1040 ACTAMB Document Vital Signs in iView
    - o Duration 4 minutes

## **Ambulatory and ED Clinical Staff**

- Curriculum: Modernized Vitals-Clinical v2
  - NOLH-1030 ACTAMB Document from the Vital Signs Component
     Duration 29 mins!
  - NOLH-1035 ACTAMB Document Temperature in a PowerForm
    - Duration 2 mins!
  - NOLH-1040 ACTAMB Document Vital Signs in iView
    - Duration 4 mins!

#### **Flyer-based education**

## **HOW:** Required Online Education in the PromisePoint Community

#### • Online Simulator Education – Available Now!

- o URL: www.promisepoint.com/northernlighthealth
- Username:
  - NLH Employees: Seven-digit employee number with leading zeros, e.g., 0098765
  - Contracted Employees: Username provided at the time of hire

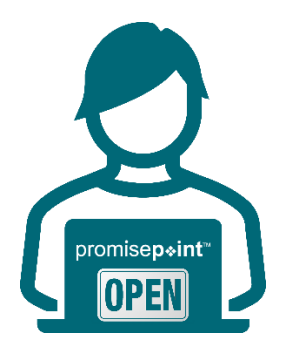

O Initial Password: password

- Initial password is all lowercase.
- If PromisePoint password has been previously set-up, please use that password.
- **Need a password reset?** <u>Click this link to reach out to Health</u> <u>Informatics</u> (resets are available M-F, 08:00-16:30).

**IMPORTANT**: Video education must be completed before go-live.

| KEY<br>UPCOMING<br>DATES: | Date: May 5  | PromisePoint Simulation Education Opens        |
|---------------------------|--------------|------------------------------------------------|
|                           | Date: May 30 | DUE: All Assigned Education                    |
|                           | Date: June 2 | Go-Live Focused Rounding by Health Informatics |

## A Note of Thanks

Learning how to use the new tools and workflows is the first step towards adoption. True adoption will help us care for our patients and grow within our expanding, highly connected health system. Your partnership is key to making this a reality and we appreciate your ongoing support.

## **New Paramedic Role**

- WHAT: Paramedics working at NLH Emergency Departments will have the ability to Check In, Assign, and document Activities within ED LaunchPoint.
  - WHY: Paramedics did not have an established clinical position within Oracle when working in the Emergency department setting. The position will enable Paramedics the ability to work within their scope of practice.

## **Updated Provider Assignment Column**

• The Provider Assignment column has been updated to view the Paramedic assigned to the patient.

## From the Office of Health Informatics EHR Updates May 1 – May 7, 2025 Page 47 of 101

Close

Paramedics will have the ability to Provider Assignments × select patient assignments on ED \*Name Alert \*TESTING, BARRY ER,03 LaunchPoint. 23y M DOB: 04/21/02 MRN: 2514310 FIN: 400023909 Clin: No assignments have been made No assignments have been made Nurse: Paramedic: No assignments have been made Assign

Assign/Unassign Others

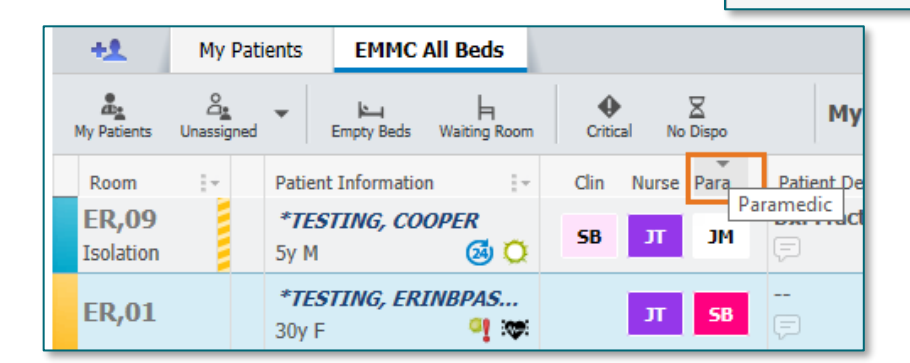

#### WHEN: Monday, May 5, 2025

#### WHERE: The change will affect the following venue(s):

• ED Only

#### At the following NLH Member Organization(s):

• All NLH Hospitals (excluding Acadia and Mayo)

#### WHO: The change will affect the following staff at the above noted locations:

- ED Clinical Staff
- Paramedics

## **Nursing Note PowerForm to Replace Annotations**

#### WHAT: Nursing Note PowerForm

The **Nursing Note** PowerForm will replace Annotations as the method for documenting a shift summary and/or any patient information that does not have a discreet location for documentation.

• Nursing and clinical staff will **open a new Nursing Note** from the **AdHoc** folder structure **for every nursing note entry**.

Page 48 of 101

- The note will be written in **reverse chronological** order, thus displaying the most recent note at the top. (see example below)
- Each entry will be **dated** and **timed** at the beginning of the note and end with the **nurse's full signature** (first initial, last name) and **credentials**. (see example below)
- The Nursing Note will be **Last Charted Value** meaning it will retain the previous documentation when a new note is opened from the AdHoc folder.
- **DO NOT clear the information from the form** when opening a new document. The intent of workflow is to have all nursing notes available in one document for the entire length of the patient's stay.
- Each signed Nursing Note creates a new Text Rendition (TR) version of the note making it easy to look back for a specific date/time.
- If documentation has occurred **in error**, locate in **Form Browser** the note made in error, right click and select **Unchart**.
  - If subsequent notes have been documented before the note was uncharted, the documentation will need to be cleared from all notes it is located in from within the notes.
- **NOTE**: **DO NOT modify the nursing note from Form Browser**. This is important because this workflow causes a strikethrough to appear on all previous documentation on the TR version. The TR version is what HIM provides as the legal document to anyone requesting a copy. The strikethroughs give the appearance that all previous documentation is marked in error.

| Nursing Note - TESTING, JKRULES                                                                                                    |     | —        |          | ×      |
|----------------------------------------------------------------------------------------------------|-----|----------|----------|--------|
| 🖌 🖬 🛇   📽 🌠 🛧 🔸   🚥 🖾 🔛                                                                                                    | Sł  | now Sign | Confirm  | nation |
| *Performed on: 03/24/2025 • 09:23 • EDT                                                                                                    | By: | ELLIOTT  | , ROWE   | NA E   |
| Nsg Note Nursing Note                                                                                                    |     |          |          | ^      |
| Segoe UI 🗸 9 🗸 🕸 🛍 🖪 🙂 🖊 등 喜 🖻                                                                                                    |     |          | <b>.</b> |        |
| B/20/25 1005 Third nursing note. Nurse Name RN<br>3/20/25 0600 Second nurisng note. Nurse Name RN<br>3/19/25 1800 Initial nursing note. Nurse Name RN |     |          |          | ~      |
| <                                                                                                    |     |          |          | >      |
|                                                                                                    |     | In P     | rogress  |        |

## Accessing the Nursing Note PowerForm

The Nursing Note will be available in the following **AdHoc** folders:

| Nursing Assessments            | Critical Care               |
|--------------------------------|-----------------------------|
| Surgery/Procedure              | ED Forms                    |
| OB/GYN Inpatient Documentation | NICU                        |
| Behavioral Health              | Ambulatory                  |
| Physician Practices            | Child/Adolescent Assessment |
| Surgical Navigation            | Anemia Management           |
| Dialysis                       |                             |

The Nursing Note will also be accessible from the Admission
 Documentation component on the Admission Tab (MPage) and Discharge
 Documentation dropdown on the Discharge tab (MPage).

## **Annotations and Patient Info & Story MPage**

- The ability to document an annotation in iView will be removed.
- The Patient Info & Story MPage will be removed.
- Annotations previously viewed on the Patient Info and Story MPage can still be found on the flowsheet in Results Review

**NOTE**: Clinical staff will still be able to right-click in an iView documentation cell and add a Comment or a Flagged Comment.

## Locating a Completed Nursing Note (Provider View)

- The Nursing note will be available for Providers to view in the **Documentation** component in **Provider View**.
- The Nursing Note can also be found in:
  - Clinical Notes component in Nurse View Handoff tab
  - Documentation in Menu/Table of Contents
  - Results Review

## **WHY:** Nursing Note replaces Annotations

 Communication breakdowns are the most common cause of medical errors. NLH recognized that Annotations contributed to communication barriers and difficulty seeing the patient story within the EHR. Page 50 of 101

- A review of current state workflows identified that accessing the Patient Info & Story MPage did not fall within the Providers workflow.
- Nurses needed to remember to select Flagged Annotations for the information to flow to the Patient Infor & Story MPage. If Flagged Annotation was not selected, the information did not flow to the MPage and was only available in Results Review.
- Transitioning from Annotations to the Nursing Note PowerForm makes the note easily viewable in the Documentation and Clinical Notes MPage Components and allows providers to refer to these notes within their workflow in Provider View.

## Patient Info & Story MPage

With the removal of Annotations from Interactive View and I&O (iView), the MPage is no longer needed to display Annotations.

WHEN: Tuesday, May 6, 2025

#### WHERE: The change will affect the following venue(s):

- Acute/Inpatient (to include ED & Peri-Op)
- Ambulatory/WIC

#### At the following NLH Member Organization(s):

• All NLH Member Organizations (excluding Mayo)

## **WHO:** The change will affect the following staff at the above noted locations:

- Clinical Staff using Annotations
- Nursing staff
- Providers

## Inpatient

## New Bariatric Icon

WHAT: A new Bariatric icon will be used for patients with a documented dosing weight of 181.8 kg or higher. The Bariatric icon will be removed if the documented dosing weight falls below 181.8 kg.

## **Viewing the Bariatric Icon**

• The Bariatric icon B will appear in **Capacity Management** and **Room Link**.

| Oc | B585, 03   | TESTING, MAX |
|----|------------|--------------|
|    | В          |              |
|    | B Bariatri |              |

- WHY: For enhanced patient and staff safety, the **Bariatric icon** allows clinicians to immediately recognize patients requiring specialized equipment.
- WHEN: Effective Immediately

#### WHERE: The change will affect the following venue(s):

• Acute/Inpatient (including Peri-Op)

#### At the following NLH Member Organization(s):

- All NLH Hospitals (excluding Acadia and Mayo)
- **WHO:** The change will affect the following staff at the above noted locations:
  - Clinical Staff

## Modernized Vitals and Clinical Entry Workspace – <mark>Education Open May 5 –</mark> Deadline May 30

**WHAT:** The Modernized Vital Sign component and Clinical Entry Workspace will be implemented within the Workflow Mpages.

## **Modernized Vital Sign Component**

- The Modernized Vital Sign component will allow documentation of:
  - Vital Signs
  - Pain Location, Pain Scale, and Pain Score
  - Measurements
- **Temperature** and **Temperature Method** will be combined in one documentation field in the Vital Signs component, Interactive View and I&O, and PowerForms.

Page 52 of 101

## **Clinical Entry Workspace**

- Located on the right side of the MPages.
- Providers and nurses will document components that feed their Dynamic Documentation Notes and the Patient Discharge Summary.
- Provides an efficient method to search for and open PowerForms.
  - PowerForms can be saved as a favorite.
- View PowerForm documentation.
- Modification of documentation from the Vital Sign component and PowerForms can be performed within this space.
- WHY: Implementing Modernized Vital Signs Component and Clinical Entry Workspace within the MPage is the first step towards new functionality called Integrated Charting. Integrated Charting provides workflow efficiencies.
- WHEN: Monday, June 2, 2025

#### **WHERE:** The change will affect the following venue(s):

- Acute/Inpatient (to include ED & Peri-Op)
- Ambulatory/WIC

#### At the following NLH Member Organization(s):

• All NLH Member Organizations (excluding Mayo)

#### WHO: The change will affect the following staff:

- Ambulatory RN and LPNs
- Clinical Staff
- Imaging
- MAs
- Nurses
- Nurse Techs
- Providers
- Rehab and Respiratory Therapy

## EDUCATION Online Promise Point Simulation Education Available Now! STRATEGY:

## All PowerForm and Dynamic Documentation Users

- Curriculum Name: Clinical Entry Workspace
  - NOLH-1840.15 PCTRV Use the Clinical Entry Workspace
    - o Duration 6 minutes

## **Inpatient and Surgical Clinical Staff**

- Curriculum Name: Modernized Vitals-Clinical v1
  - NOLH-1030 ACTAMB Document from the Vital Signs Component
    - Duration 29 minutes
  - NOLH-1040 ACTAMB Document Vital Signs in iView
    - o Duration 4 minutes

## **Ambulatory and ED Clinical Staff**

- Curriculum: Modernized Vitals-Clinical v2
  - NOLH-1030 ACTAMB Document from the Vital Signs Component
     Duration 29 mins!
  - NOLH-1035 ACTAMB Document Temperature in a PowerForm
    - Duration 2 mins!
  - NOLH-1040 ACTAMB Document Vital Signs in iView
    - Duration 4 mins!

#### **Flyer-based education**

## **HOW:** Required Online Education in the PromisePoint Community

#### • Online Simulator Education – Available Now!

- o URL: www.promisepoint.com/northernlighthealth
- Username:
  - NLH Employees: Seven-digit employee number with leading zeros, e.g., 0098765
  - Contracted Employees: Username provided at the time of hire

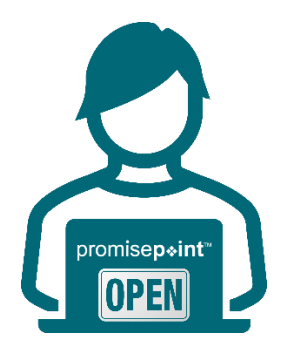

O Initial Password: password

- Initial password is all lowercase.
- If PromisePoint password has been previously set-up, please use that password.
- **Need a password reset?** <u>Click this link to reach out to Health</u> <u>Informatics</u> (resets are available M-F, 08:00-16:30).

**IMPORTANT**: Video education must be completed before go-live.

| KEY<br>UPCOMING<br>DATES: | Date: May 5  | PromisePoint Simulation Education Opens        |
|---------------------------|--------------|------------------------------------------------|
|                           | Date: May 30 | DUE: All Assigned Education                    |
|                           | Date: June 2 | Go-Live Focused Rounding by Health Informatics |

## A Note of Thanks

Learning how to use the new tools and workflows is the first step towards adoption. True adoption will help us care for our patients and grow within our expanding, highly connected health system. Your partnership is key to making this a reality and we appreciate your ongoing support.

## **Nursing Note PowerForm to Replace Annotations**

## WHAT: Nursing Note PowerForm

The **Nursing Note** PowerForm will replace Annotations as the method for documenting a shift summary and/or any patient information that does not have a discreet location for documentation.

- Nursing and clinical staff will **open a new Nursing Note** from the **AdHoc** folder structure **for every nursing note entry**.
- The note will be written in **reverse chronological** order, thus displaying the most recent note at the top. (see example below)
- Each entry will be **dated** and **timed** at the beginning of the note and end with the **nurse's full signature** (first initial, last name) and **credentials**. (see example below)

- The Nursing Note will be **Last Charted Value** meaning it will retain the previous documentation when a new note is opened from the AdHoc folder.
- **DO NOT clear the information from the form** when opening a new document. The intent of workflow is to have all nursing notes available in one document for the entire length of the patient's stay.
- Each signed Nursing Note creates a new Text Rendition (TR) version of the note making it easy to look back for a specific date/time.
- If documentation has occurred **in error**, locate in **Form Browser** the note made in error, right click and select **Unchart**.
  - If subsequent notes have been documented before the note was uncharted, the documentation will need to be cleared from all notes it is located in from within the notes.
- **NOTE**: **DO NOT modify the nursing note from Form Browser**. This is important because this workflow causes a strikethrough to appear on all previous documentation on the TR version. The TR version is what HIM provides as the legal document to anyone requesting a copy. The strikethroughs give the appearance that all previous documentation is marked in error.

| P Nursing Note - TESTING, JKRULES                                                                                                    |      |         |           |       |   |
|----------------------------------------------------------------------------------------------------|------|---------|-----------|-------|---|
| 🗸 🖬 🛇   🎕 🛃 🛧 🔸   🚥 🖾 🔛                                                                                                    | □ Sh | now Sig | n Confirr | natio | n |
| *Performed on: 03/24/2025                                                                                                    | By:  | ELLIOT  | T, ROW    | ENA I | Е |
| Nag Note Nursing Note                                                                                                    |      |         |           |       | ^ |
| Segoe UI 🗸 9 🗸 🕲 🕄 🖪 🗹 🖊 등 🧮 署                                                                                                    |      |         | <b>1</b>  |       |   |
| <ul> <li>k)/20/25 1005 Third nursing note. Nurse Name RN</li> <li>k)/20/25 0600 Second nurisng note. Nurse Name RN</li> <li>k)/19/25 1800 Initial nursing note. Nurse Name RN</li> </ul> |      |         |           |       | < |
| <                                                                                                    |      |         |           | >     |   |
|                                                                                                    |      | In      | Progress  |       |   |

## Accessing the Nursing Note PowerForm

The Nursing Note will be available in the following **AdHoc** folders:

| Nursing Assessments            | Critical Care               |
|--------------------------------|-----------------------------|
| Surgery/Procedure              | ED Forms                    |
| OB/GYN Inpatient Documentation | NICU                        |
| Behavioral Health              | Ambulatory                  |
| Physician Practices            | Child/Adolescent Assessment |
| Surgical Navigation            | Anemia Management           |
| Dialysis                       |                             |

Page 56 of 101

The Nursing Note will also be accessible from the Admission
 Documentation component on the Admission Tab (MPage) and Discharge
 Documentation dropdown on the Discharge tab (MPage).

## **Annotations and Patient Info & Story MPage**

- The ability to document an annotation in iView will be removed.
- The Patient Info & Story MPage will be removed.
- Annotations previously viewed on the Patient Info and Story MPage can still be found on the flowsheet in Results Review

# **NOTE**: Clinical staff will still be able to right-click in an iView documentation cell and add a Comment or a Flagged Comment.

## Locating a Completed Nursing Note (Provider View)

- The Nursing note will be available for Providers to view in the **Documentation** component in **Provider View**.
- The Nursing Note can also be found in:
  - Clinical Notes component in Nurse View Handoff tab
  - Documentation in Menu/Table of Contents
  - Results Review

## **WHY: Nursing Note replaces Annotations**

- Communication breakdowns are the most common cause of medical errors. NLH recognized that Annotations contributed to communication barriers and difficulty seeing the patient story within the EHR.
- A review of current state workflows identified that accessing the Patient Info & Story MPage did not fall within the Providers workflow.
- Nurses needed to remember to select Flagged Annotations for the information to flow to the Patient Infor & Story MPage. If Flagged Annotation was not selected, the information did not flow to the MPage and was only available in Results Review.
- Transitioning from Annotations to the Nursing Note PowerForm makes the note easily viewable in the Documentation and Clinical Notes MPage Components and allows providers to refer to these notes within their workflow in Provider View.

## **Patient Info & Story MPage**

With the removal of Annotations from Interactive View and I&O (iView), the MPage is no longer needed to display Annotations.

#### WHEN: Tuesday, May 6, 2025

#### **WHERE:** The change will affect the following venue(s):

- Acute/Inpatient (to include ED & Peri-Op)
- Ambulatory/WIC

#### At the following NLH Member Organization(s):

• All NLH Member Organizations (excluding Mayo)

#### WHO: The change will affect the following staff at the above noted locations:

- Clinical Staff using Annotations
- Nursing staff
- Providers

## Meds to Beds Program Delivery Service Change (SVH Only) – effective 05/12/25

WHAT: NL Pharmacy State Street (Retail Pharmacy) in Bangor will deliver prescriptions to NL Sebasticook Hospital via a currier service for those patients who have opted to participate in the Meds To Beds Program.

## **Prescription Order and Delivery Timeline**

**Prescriptions** should be **ordered** <u>the **day prior to discharge by 2 pm**</u> to allow the Pharmacist time to prepare the medications for delivery the next morning.

#### Prescriptions will be delivered by 0915 the day of discharge.

**NOTE:** Prescriptions must be ordered the day before by 2pm in order to be delivered at 0915 the next day.

Click <u>here</u> for more information on the Meds to Beds Program.

WHY: NL Pharmacy Penny Hill, the current pharmacy providing delivery service to NL SVH, will be closing on May 9 as a result of the upcoming closure of NL Inland Hospital.

Page 58 of 101

#### WHEN: Monday, May 12, 2025

#### **WHERE:** The change will affect the following venue(s):

• Acute/Inpatient

#### At the following NLH Member Organization(s):

• NL Sebasticook Valley Hospital

#### WHO: The change will affect the following staff at the above noted locations:

- NL State Street Retail Pharmacy
- Nursing
- Providers

## Peri-Op

## **New Bariatric Icon**

WHAT: A new Bariatric icon will be used for patients with a documented dosing weight of 181.8 kg or higher. The Bariatric icon will be removed if the documented dosing weight falls below 181.8 kg.

#### Viewing the Bariatric Icon

• The Bariatric icon **B** will appear in **Capacity Management** and **Room Link**.

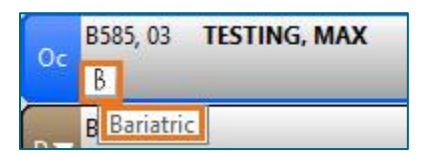

- WHY: For enhanced patient and staff safety, the **Bariatric icon** allows clinicians to immediately recognize patients requiring specialized equipment.
- **WHEN: Effective Immediately**
- WHERE: The change will affect the following venue(s):
  - Acute/Inpatient (including Peri-Op)

#### At the following NLH Member Organization(s):

• All NLH Hospitals (excluding Acadia and Mayo)

#### WHO: The change will affect the following staff at the above noted locations:

Clinical Staff

## Modernized Vitals and Clinical Entry Workspace – <mark>Education Open May 5 –</mark> Deadline May 30

**WHAT:** The Modernized Vital Sign component and Clinical Entry Workspace will be implemented within the Workflow Mpages.

## **Modernized Vital Sign Component**

- The Modernized Vital Sign component will allow documentation of:
  - Vital Signs
  - Pain Location, Pain Scale, and Pain Score
  - Measurements
- **Temperature** and **Temperature Method** will be combined in one documentation field in the Vital Signs component, Interactive View and I&O, and PowerForms.

## **Clinical Entry Workspace**

- Located on the right side of the MPages.
- Providers and nurses will document components that feed their Dynamic Documentation Notes and the Patient Discharge Summary.
- Provides an efficient method to search for and open PowerForms.
  - PowerForms can be saved as a favorite.
- View PowerForm documentation.
- Modification of documentation from the Vital Sign component and PowerForms can be performed within this space.
- WHY: Implementing Modernized Vital Signs Component and Clinical Entry Workspace within the MPage is the first step towards new functionality called Integrated Charting. Integrated Charting provides workflow efficiencies.

#### WHEN: Monday, June 2, 2025

Page 60 of 101

#### **WHERE:** The change will affect the following venue(s):

- Acute/Inpatient (to include ED & Peri-Op)
- Ambulatory/WIC

#### At the following NLH Member Organization(s):

• All NLH Member Organizations (excluding Mayo)

#### WHO: The change will affect the following staff:

- Ambulatory RN and LPNs
- Clinical Staff
- Imaging
- MAs
- Nurses
- Nurse Techs
- Providers
- Rehab and Respiratory Therapy

#### EDUCATION Online Promise Point Simulation Education <u>Available Now!</u> STRATEGY:

## All PowerForm and Dynamic Documentation Users

- Curriculum Name: Clinical Entry Workspace
  - NOLH-1840.15 PCTRV Use the Clinical Entry Workspace
    - o Duration 6 minutes

## **Inpatient and Surgical Clinical Staff**

- Curriculum Name: Modernized Vitals-Clinical v1
  - NOLH-1030 ACTAMB Document from the Vital Signs Component
    - o Duration 29 minutes
  - NOLH-1040 ACTAMB Document Vital Signs in iView
    - Duration 4 minutes

## **Ambulatory and ED Clinical Staff**

- Curriculum: Modernized Vitals-Clinical v2
  - NOLH-1030 ACTAMB Document from the Vital Signs Component
    - Duration 29 mins!

- NOLH-1035 ACTAMB Document Temperature in a PowerForm
   Duration 2 mins!
- NOLH-1040 ACTAMB Document Vital Signs in iView
  - Duration 4 mins!

#### **Flyer-based education**

## **HOW:** Required Online Education in the PromisePoint Community

- Online Simulator Education Available Now!
  - URL: <u>www.promisepoint.com/northernlighthealth</u>
  - Username:
    - NLH Employees: Seven-digit employee number with leading zeros, e.g., 0098765
    - Contracted Employees: Username provided at the time of hire

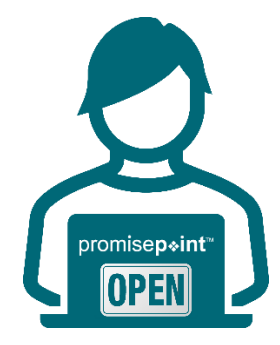

- Initial Password: password
  - Initial password is all lowercase.
  - If PromisePoint password has been previously set-up, please use that password.
- **Need a password reset?** <u>Click this link to reach out to Health</u> <u>Informatics</u> (resets are available M-F, 08:00-16:30).

**IMPORTANT**: Video education must be completed before go-live.

| KEY                | Date: May 5  | PromisePoint Simulation Education Opens        |
|--------------------|--------------|------------------------------------------------|
| UPCOMING<br>DATES: | Date: May 30 | DUE: All Assigned Education                    |
|                    | Date: June 2 | Go-Live Focused Rounding by Health Informatics |

## A Note of Thanks

Learning how to use the new tools and workflows is the first step towards adoption. True adoption will help us care for our patients and grow within our expanding, highly connected health system. Your partnership is key to making this a reality and we appreciate your ongoing support.

Page 62 of 101

## **Nursing Note PowerForm to Replace Annotations**

## WHAT: Nursing Note PowerForm

The **Nursing Note** PowerForm will replace Annotations as the method for documenting a shift summary and/or any patient information that does not have a discreet location for documentation.

- Nursing and clinical staff will **open a new Nursing Note** from the **AdHoc** folder structure **for every nursing note entry**.
- The note will be written in **reverse chronological** order, thus displaying the most recent note at the top. (see example below)
- Each entry will be **dated** and **timed** at the beginning of the note and end with the **nurse's full signature** (first initial, last name) and **credentials**. (see example below)
- The Nursing Note will be **Last Charted Value** meaning it will retain the previous documentation when a new note is opened from the AdHoc folder.
- **DO NOT clear the information from the form** when opening a new document. The intent of workflow is to have all nursing notes available in one document for the entire length of the patient's stay.
- Each signed Nursing Note creates a new Text Rendition (TR) version of the note making it easy to look back for a specific date/time.
- If documentation has occurred **in error**, locate in **Form Browser** the note made in error, right click and select **Unchart**.
  - If subsequent notes have been documented before the note was uncharted, the documentation will need to be cleared from all notes it is located in from within the notes.
- **NOTE**: **DO NOT modify the nursing note from Form Browser**. This is important because this workflow causes a strikethrough to appear on all previous documentation on the TR version. The TR version is what HIM provides as the legal document to anyone requesting a copy. The strikethroughs give the appearance that all previous documentation is marked in error.

Page 63 of 101

| P Nursing Note - TESTING, JKRULES |                                                                                                    |     |         |           | ×     |
|-----------------------------------|----------------------------------------------------------------------------------------------------|-----|---------|-----------|-------|
| 🗸 🖬 🛇   🖏 🕅 🛧 🕂   🎟 🖾 🗋 🗌 Show    |                                                                                                    |     | how Sig | n Confirm | ation |
| *Performed on: 0                  | 3/24/2025 • 09:23 • EDT                                                                                                    | By: | ELLIOT  | T, ROWE   | NA E  |
| Nsg Note                          | Nursing Note                                                                                                    |     |         |           | ^     |
|                                   | Segoe UI 🗸 9 🗸 🧐 🛍 🛍 🖪 🙂 🖌 5 🗐 🚍 🗐                                                                                                    |     |         | <b>1</b>  |       |
|                                   | B/20/25 1005 Third nursing note. Nurse Name RN<br>3/20/25 0600 Second nurisng note. Nurse Name RN<br>3/19/25 1800 Initial nursing note. Nurse Name RN |     |         | ~         |       |
|                                   | <                                                                                                    |     |         |           | >     |
|                                   |                                                                                                    |     | In      | Progress  |       |

## Accessing the Nursing Note PowerForm

The Nursing Note will be available in the following **AdHoc** folders:

| Nursing Assessments                   | Critical Care               |
|---------------------------------------|-----------------------------|
| Surgery/Procedure                     | ED Forms                    |
| <b>OB/GYN Inpatient Documentation</b> | NICU                        |
| Behavioral Health                     | Ambulatory                  |
| Physician Practices                   | Child/Adolescent Assessment |
| Surgical Navigation                   | Anemia Management           |
| Dialysis                              |                             |

The Nursing Note will also be accessible from the Admission
 Documentation component on the Admission Tab (MPage) and Discharge
 Documentation dropdown on the Discharge tab (MPage).

## **Annotations and Patient Info & Story MPage**

- The ability to document an annotation in iView will be removed.
- The Patient Info & Story MPage will be removed.
- Annotations previously viewed on the Patient Info and Story MPage can still be found on the flowsheet in Results Review

**NOTE**: Clinical staff will still be able to right-click in an iView documentation cell and add a Comment or a Flagged Comment.

## Locating a Completed Nursing Note (Provider View)

• The Nursing note will be available for Providers to view in the **Documentation** component in **Provider View**.

Page 64 of 101

- The Nursing Note can also be found in:
  - Clinical Notes component in Nurse View Handoff tab
  - Documentation in Menu/Table of Contents
  - Results Review

## **WHY: Nursing Note replaces Annotations**

- Communication breakdowns are the most common cause of medical errors. NLH recognized that Annotations contributed to communication barriers and difficulty seeing the patient story within the EHR.
- A review of current state workflows identified that accessing the Patient Info & Story MPage did not fall within the Providers workflow.
- Nurses needed to remember to select Flagged Annotations for the information to flow to the Patient Infor & Story MPage. If Flagged Annotation was not selected, the information did not flow to the MPage and was only available in Results Review.
- Transitioning from Annotations to the Nursing Note PowerForm makes the note easily viewable in the Documentation and Clinical Notes MPage Components and allows providers to refer to these notes within their workflow in Provider View.

## Patient Info & Story MPage

With the removal of Annotations from Interactive View and I&O (iView), the MPage is no longer needed to display Annotations.

#### WHEN: Tuesday, May 6, 2025

#### WHERE: The change will affect the following venue(s):

- Acute/Inpatient (to include ED & Peri-Op)
- Ambulatory/WIC

#### At the following NLH Member Organization(s):

• All NLH Member Organizations (excluding Mayo)

#### WHO: The change will affect the following staff at the above noted locations:

- Clinical Staff using Annotations
- Nursing staff
- Providers

# **Pharmacists & Pharmacy Technicians**

## **Ambulatory/WIC**

## **Nursing Note PowerForm to Replace Annotations**

## WHAT: The location for accessing Nursing Notes is changing to align with Provider workflow.

The Nursing Note PowerForm:

- **Replaces Annotations** as the method for documenting a shift summary and/or any patient information that does not have a discreet location for documentation.
- Will be one continuous note for the entire patient stay and written in **reverse chronological** order, thus displaying the most recent note at the top.
- Will be located within the **Documents** Component in **Provider View** and in **Documentation** in the **Menu** when the Display of **All** is selected.

| ii Ambulatory 2018 × ii Inpat | tient 2018 × II Patient Info & Story | × Primary Care Quick Ord       | ers 🗙 🔢 WH Quick Orders 🗙 🔢 | LTC Workflow 🗙 🤃 Discharge 🗙 | +                                   | 🖬 0 👗 No Severity 🖪           |                    |
|-------------------------------|--------------------------------------|--------------------------------|-----------------------------|------------------------------|-------------------------------------|-------------------------------|--------------------|
|                               |                                      |                                |                             |                              |                                     |                               |                    |
| *<br>*                        | Documents (3)                        |                                |                             |                              | + All Visits Last 7 days Last 2     | 24 hours Last 3 months Last 1 | l years 🗸 🗸        |
| Lines/Tubes/Drains            |                                      |                                |                             | Display                      | : Multiple note types Change Filter | ast 50 Notes My Notes Only G  | roup by Encounter  |
| Scales and Assessments        | Time of Service                      | Subject                        | Note Type                   | Author                       | Last Updated                        | Last Updated By               | View               |
| Documents (3)                 |                                      |                                |                             |                              |                                     |                               |                    |
| Allergies (8)                 | <ul> <li>Completed (3)</li> </ul>    |                                |                             |                              | • • •                               |                               |                    |
| Chief Complaint               | MAR 27, 2025 13:20                   | Nursing Note                   | TR_Nursing Note             | ELLIOTT , ROWENA E           | MAR 27, 2025 13:20                  | ELLIOTT , ROWENA E            | >                  |
| Care Team                     | MAR 27, 2025 13:18                   | Nursing Note                   | TR_Nursing Note             | ELLIOTT , ROWENA E           | MAR 27, 2025 13:24                  | ELLIOTT, ROWENA E             | >                  |
| Chart Assist                  | MAK 27, 2025 13:17                   | Nursing Note                   | TR_NUISING Note             | ELLIOTT, ROWENA E            | MAR 27, 2025 13:17                  | ELLIOIT, ROWENA E             | No Outside Records |
| Problem List                  |                                      |                                |                             |                              |                                     |                               |                    |
| Menu                          |                                      | $\mathbf{I}$ $\langle \rangle$ | 🝷 🔒 Doc                     | umentation                   |                                     |                               |                    |
| Provider View                 |                                      | Add                            | 🖌 Sign 💂 🍙                  | Forward 📑 Pro                | vider Letter   🍸 Mo                 | dify   🐂   🗶                  | •                  |
| Provider View SE              |                                      | List                           |                             |                              |                                     |                               |                    |
| Results Review                |                                      |                                |                             |                              |                                     |                               |                    |
| Orders                        | + Add                                | Display                        | : All                       | ∼ Advan                      | ced Filters                         |                               |                    |
| Documentation                 | + Add                                |                                |                             |                              |                                     |                               |                    |
|                               |                                      | Service                        | e Date/Ti 🗸 🗸               | Subject                      |                                     | Туре                          |                    |
| Notes                         |                                      | 04/15/                         | /2025 06:39:00 E            | Med Response                 |                                     | TR_Med Resp                   | onses              |
|                               |                                      | 04/14/                         | /2025 17:20:00 E            | Nursing Note                 |                                     | TR_Nursing N                  | lote               |

**NOTE**: The Nursing Note has been added to the Provider Documentation filter in the Documents component within Provider View MPages. Providers will NOT need to select the Nursing/Care Management or Nursing Documentation filters.

#### Page 66 of 101

## Annotations and Patient Info & Story MPage

- *The ability to document an annotation in iView will* be removed from nursing.
- The Patient Info & Story MPage will also be removed.

| < 🔿 🝷 🏫 Provider View                                                                                                    |                                                                                 | 💱 Full screen 🛛 🖶 Print 🏾 💪 O minutes ago |  |  |  |
|----------------------------------------------------------------------------------------------------|---------------------------------------------------------------------------------|-------------------------------------------|--|--|--|
|                                                                                                    |                                                                                 |                                           |  |  |  |
| II Inpatient 2018 × II Inpatient Quick Orders × II Patient Info & Stor                                                                                                    | 🌲 💿 📾 🔍 🤽 No Severity 🔖 📳 🔍 🔣 🚍 = -                                             |                                           |  |  |  |
| Patient Story (2)                                                                                                    | ≡• ⊘                                                                            |                                           |  |  |  |
| Selected Visit: Last 30 days                                                                                                    |                                                                                 |                                           |  |  |  |
| Event/Commant<br>Chart Annotations                                                                                                    | Shift Summary                                                                   | Data<br>04/11/25 18:51                    |  |  |  |
| Kr. Testing is alort and oriented. Lung sounds diminished with some expratory wheeing PLL. Nob treatments are decreasing SOB. OZ remains at Zipn via NC with a SPOZ of 94%, have not been able to weap patient down. Pleiert ambulatory in hall with assist for OZ tank. Experienced chest |                                                                                 |                                           |  |  |  |
| Chart Annotations                                                                                                    | Chest Pain                                                                      | 04/11/25 10:16                            |  |  |  |
| Patient experienced chest pain whil walking in the hall.                                                                                                    |                                                                                 |                                           |  |  |  |
| Patient Background                                                                                                    |                                                                                 | ≣∗⊗                                       |  |  |  |
| Selected Visit                                                                                                    |                                                                                 |                                           |  |  |  |
| Attending Physician:                                                                                                    | KITCHEN - TEST MD , JOSHUA C                                                    | 01/13/25 13:05                            |  |  |  |
| Service:                                                                                                    | Family Medicine                                                                 | 11/12/24 11:56                            |  |  |  |
| Resuscitation Status:                                                                                                    | 03/25/25 11:17:00 EDT, Information Source: Patient, Code Status: Full Resuscita | ion 03/25/25 11:17                        |  |  |  |
| Advance Directive:                                                                                                    | No                                                                              | 12/03/24 12:10                            |  |  |  |

• Any **annotated note** previously viewed on the Patient Info and Story MPage can still be found on the flowsheet in **Results Review**.

## **WHY:** Nursing Note replaces Annotations

- Nursing narrative documentation was at risk of not being routinely reviewed by Providers resulting in gaps in communication.
- Nursing narrative documentation was *only* viewable in the Patient Info & Story section which is *not* in-line with Provider workflows.
- Changing nursing narrative documentation from iView Annotations to the Nursing Note PowerForm allows nursing notes to display in the Documentation Components in MPages within typical Provider workflows.

#### WHEN: Tuesday, May 6, 2025

#### WHERE: The change will affect the following venue(s):

- Acute/Inpatient (to include ED & Peri-Op)
- Ambulatory/WIC

#### At the following NLH Member Organization(s):

• All NLH Hospitals (excluding Mayo)

## WHO: The change will affect the following staff at the above noted locations:

- Pharmacists
- Providers

## Inpatient/ED/Peri-Op

## **Nursing Note PowerForm to Replace Annotations**

# WHAT: The location for accessing Nursing Notes is changing to align with Provider workflow.

The Nursing Note PowerForm:

- **Replaces Annotations** as the method for documenting a shift summary and/or any patient information that does not have a discreet location for documentation.
- Will be one continuous note for the entire patient stay and written in **reverse chronological** order, thus displaying the most recent note at the top.
- Will be located within the **Documents** Component in **Provider View** and in **Documentation** in the **Menu** when the Display of **All** is selected.

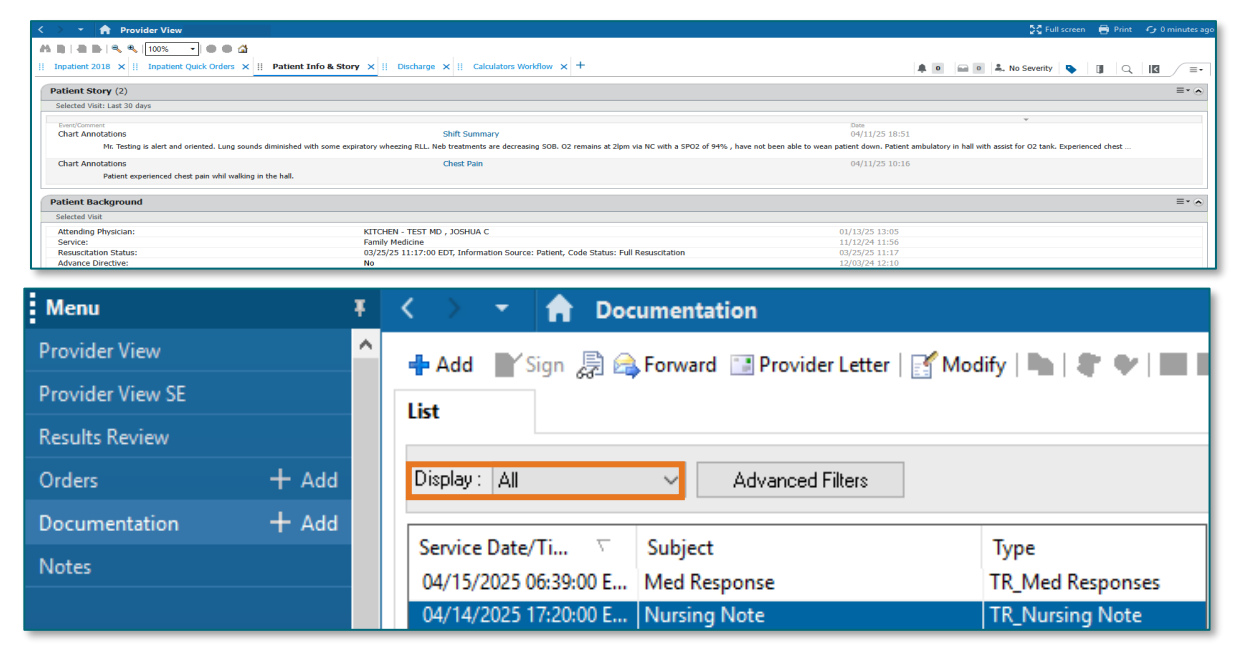

**NOTE**: The Nursing Note has been added to the Provider Documentation filter in the Documents component within Provider View MPages. Providers will NOT need to select the Nursing/Care Management or Nursing Documentation filters.

#### Page 68 of 101

## Annotations and Patient Info & Story MPage

- *The ability to document an annotation in iView will* be removed from nursing.
- The Patient Info & Story MPage will also be removed.

| < 🔿 🝷 🏫 Provider View                                                                                                    |                                                                                 | 💱 Full screen 🛛 🖶 Print 🏾 💪 O minutes ago |  |  |  |
|----------------------------------------------------------------------------------------------------|---------------------------------------------------------------------------------|-------------------------------------------|--|--|--|
|                                                                                                    |                                                                                 |                                           |  |  |  |
| II Inpatient 2018 × II Inpatient Quick Orders × II Patient Info & Stor                                                                                                    | 🌲 💿 📾 🔍 🤽 No Severity 🔖 📳 🔍 🔣 🚍                                                 |                                           |  |  |  |
| Patient Story (2)                                                                                                    | ≡• ⊘                                                                            |                                           |  |  |  |
| Selected Visit: Last 30 days                                                                                                    |                                                                                 |                                           |  |  |  |
| Event/Commant<br>Chart Annotations                                                                                                    | Shift Summary                                                                   | Data<br>04/11/25 18:51                    |  |  |  |
| Kr. Testing is alort and oriented. Lung sounds diminished with some expratory wheeing PLL. Nob treatments are decreasing SOB. OZ remains at Zipn via NC with a SPOZ of 94%, have not been able to weap patient down. Pleiert ambulatory in hall with assist for OZ tank. Experienced chest |                                                                                 |                                           |  |  |  |
| Chart Annotations                                                                                                    | Chest Pain                                                                      | 04/11/25 10:16                            |  |  |  |
| Patient experienced chest pain whil walking in the hall.                                                                                                    |                                                                                 |                                           |  |  |  |
| Patient Background                                                                                                    |                                                                                 | ≣∗⊗                                       |  |  |  |
| Selected Visit                                                                                                    |                                                                                 |                                           |  |  |  |
| Attending Physician:                                                                                                    | KITCHEN - TEST MD , JOSHUA C                                                    | 01/13/25 13:05                            |  |  |  |
| Service:                                                                                                    | Family Medicine                                                                 | 11/12/24 11:56                            |  |  |  |
| Resuscitation Status:                                                                                                    | 03/25/25 11:17:00 EDT, Information Source: Patient, Code Status: Full Resuscita | ion 03/25/25 11:17                        |  |  |  |
| Advance Directive:                                                                                                    | No                                                                              | 12/03/24 12:10                            |  |  |  |

• Any **annotated note** previously viewed on the Patient Info and Story MPage can still be found on the flowsheet in **Results Review**.

## **WHY:** Nursing Note replaces Annotations

- Nursing narrative documentation was at risk of not being routinely reviewed by Providers resulting in gaps in communication.
- Nursing narrative documentation was *only* viewable in the Patient Info & Story section which is *not* in-line with Provider workflows.
- Changing nursing narrative documentation from iView Annotations to the Nursing Note PowerForm allows nursing notes to display in the Documentation Components in MPages within typical Provider workflows.

#### WHEN: Tuesday, May 6, 2025

#### WHERE: The change will affect the following venue(s):

- Acute/Inpatient (to include ED & Peri-Op)
- Ambulatory/WIC

#### At the following NLH Member Organization(s):

• All NLH Hospitals (excluding Mayo)

## WHO: The change will affect the following staff at the above noted locations:

- Pharmacists
- Providers

## Meds to Beds Program Delivery Service Change (SVH Only) – effective 05/12/25

WHAT: NL Pharmacy State Street (Retail Pharmacy) in Bangor will deliver prescriptions to NL Sebasticook Hospital via a currier service for those patients who have opted to participate in the Meds To Beds Program.

## **Prescription Order and Delivery Timeline**

**Prescriptions** should be **ordered** <u>the **day prior to discharge by 2 pm**</u> to allow the Pharmacist time to prepare the medications for delivery the next morning.

Prescriptions will be delivered by 0915 the day of discharge.

**NOTE:** Prescriptions must be ordered the day before by 2pm in order to be delivered at 0915 the next day.

Click <u>here</u> for more information on the Meds to Beds Program.

- WHY: NL Pharmacy Penny Hill, the current pharmacy providing delivery service to NL SVH, will be closing on May 9 as a result of the upcoming closure of NL Inland Hospital.
- WHEN: Monday, May 12, 2025

#### WHERE: The change will affect the following venue(s):

• Acute/Inpatient

#### At the following NLH Member Organization(s):

• NL Sebasticook Valley Hospital

#### **WHO:** The change will affect the following staff at the above noted locations:

- NL State Street Retail Pharmacy
- Nursing
- Pharmacists
- Providers

Page 70 of 101

# Physicians, Physician Assistants, Nurse Practitioners

## **Ambulatory/WIC**

## Modernized Vitals and Clinical Entry Workspace – <mark>Education Open May 5 –</mark> <mark>Deadline May 30</mark>

**WHAT:** The Modernized Vital Sign component and Clinical Entry Workspace will be implemented within the Workflow Mpages.

## **Modernized Vital Sign Component**

- The Modernized Vital Sign component will allow documentation of:
  - Vital Signs
  - Pain Location, Pain Scale, and Pain Score
  - Measurements
- **Temperature** and **Temperature Method** will be combined in one documentation field in the Vital Signs component, Interactive View and I&O, and PowerForms.

## **Clinical Entry Workspace**

- Located on the right side of the MPages.
- Providers and nurses will document components that feed their Dynamic Documentation Notes and the Patient Discharge Summary.
- Provides an efficient method to search for and open PowerForms.
  - PowerForms can be saved as a favorite.
- View PowerForm documentation.
- Modification of documentation from the Vital Sign component and PowerForms can be performed within this space.
- WHY: Implementing Modernized Vital Signs Component and Clinical Entry Workspace within the MPage is the first step towards new functionality called Integrated Charting. Integrated Charting provides workflow efficiencies.

#### WHEN: Monday, June 2, 2025

WHERE:

#### The change will affect the following venue(s):

- Acute/Inpatient (to include ED & Peri-Op)
- Ambulatory/WIC

#### At the following NLH Member Organization(s):

• All NLH Member Organizations (excluding Mayo)

#### **WHO:** The change will affect the following staff:

- Ambulatory RN and LPNs
- Clinical Staff
- Imaging
- MAs
- Nurses
- Nurse Techs
- Providers
- Rehab and Respiratory Therapy

#### EDUCATION Online Promise Point Simulation Education Available Now! STRATEGY:

## All PowerForm and Dynamic Documentation Users

- Curriculum Name: Clinical Entry Workspace
  - NOLH-1840.15 PCTRV Use the Clinical Entry Workspace
     Duration 6 minutos
    - Duration 6 minutes

## **Inpatient and Surgical Clinical Staff**

- Curriculum Name: Modernized Vitals-Clinical v1
  - NOLH-1030 ACTAMB Document from the Vital Signs Component
     Duration 29 minutes
  - NOLH-1040 ACTAMB Document Vital Signs in iView
    - o Duration 4 minutes

## **Ambulatory and ED Clinical Staff**

- Curriculum: Modernized Vitals-Clinical v2
  - NOLH-1030 ACTAMB Document from the Vital Signs Component
    - o Duration 29 mins!

Page 72 of 101

- NOLH-1035 ACTAMB Document Temperature in a PowerForm

   Duration 2 mins!
- NOLH-1040 ACTAMB Document Vital Signs in iView
  - Duration 4 mins!

#### **Flyer-based education**

#### HOW:

## Required Online Education in the PromisePoint Community

- Online Simulator Education Available Now!
  - O URL: <u>www.promisepoint.com/northernlighthealth</u>
  - Username:
    - NLH Employees: Seven-digit employee number with leading zeros, e.g., 0098765
    - Contracted Employees: Username provided at the time of hire

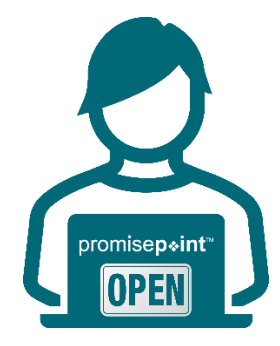

- o Initial Password: password
  - Initial password is all lowercase.
  - If PromisePoint password has been previously set-up, please use that password.
- Need a password reset? <u>Click this link to reach out to Health</u> <u>Informatics</u> (resets are available M-F, 08:00-16:30).

**IMPORTANT**: Video education must be completed before go-live.

| KEY<br>UPCOMING<br>DATES: | Date: May 5  | PromisePoint Simulation Education Opens        |
|---------------------------|--------------|------------------------------------------------|
|                           | Date: May 30 | DUE: All Assigned Education                    |
|                           | Date: June 2 | Go-Live Focused Rounding by Health Informatics |

## A Note of Thanks

Learning how to use the new tools and workflows is the first step towards adoption. True adoption will help us care for our patients and grow within our expanding, highly connected health system. Your partnership is key to making this a reality and we appreciate your ongoing support.
# **Nursing Note PowerForm to Replace Annotations**

# WHAT: The location for accessing Nursing Notes is changing to align with Provider workflow.

The Nursing Note PowerForm:

- **Replaces Annotations** as the method for documenting a shift summary and/or any patient information that does not have a discreet location for documentation.
- Will be one continuous note for the entire patient stay and written in **reverse chronological** order, thus displaying the most recent note at the top.
- Will be located within the **Documents** Component in **Provider View** and in **Documentation** in the **Menu** when the Display of **All** is selected.

| K 🔿 🔹 🛉 Provider View 🗧 Print 🖅 O minutes ag                                                                      |                                                                                |                                                                   |                                                                                               |                                              |  |  |
|----------------------------------------------------------------------------------------------------|--------------------------------------------------------------------------------|-------------------------------------------------------------------|-----------------------------------------------------------------------------------------------|----------------------------------------------|--|--|
|                                                                                                    |                                                                                |                                                                   |                                                                                               |                                              |  |  |
| Inpatient 2018 x    Inpatient Quick Orders x    Patient Info & Story x    Discharge x    Calculators Workflow x + |                                                                                |                                                                   |                                                                                               |                                              |  |  |
| Patient Story (2) =• •                                                                                            |                                                                                |                                                                   |                                                                                               |                                              |  |  |
| Selected Visit: Last 30 days                                                                                      | Selected Visit: Last 30 days                                                   |                                                                   |                                                                                               |                                              |  |  |
| Event/Comment<br>Chart Annotations                                                                                |                                                                                | Shift Summary                                                     | Date<br>04/11/25 18:51                                                                        | ·                                            |  |  |
| Mr. Testing is alert and oriented. Lung sound                                                                     | ds diminished with some expiratory wh                                          | eezing RLL. Neb treatments are decreasing SOB. O2 remains at 2lpm | via NC with a SPO2 of 94% , have not been able to wean patient down. Patient ambulatory in ha | I with assist for O2 tank. Experienced chest |  |  |
| Chart Annotations                                                                                                 |                                                                                | Chest Pain                                                        | 04/11/25 10:16                                                                                |                                              |  |  |
| Patient experienced chest pain whil walking                                                                       | in the hall.                                                                   |                                                                   |                                                                                               |                                              |  |  |
| Patient Background                                                                                                |                                                                                |                                                                   |                                                                                               | ≡*⊗                                          |  |  |
| Selected Visit                                                                                                    | RITCH                                                                          | EN . TEST MD. JOSHIJA C                                           | 01/12/25 12:05                                                                                |                                              |  |  |
| Service:                                                                                                    | Family                                                                         | Medicine                                                          | 11/12/24 11:56                                                                                |                                              |  |  |
| Advance Directive:                                                                                                | 03/25/<br>No                                                                   | 25 11:17:00 EDI, Information Source: Patient, Code Status: Ful    | Resuscitation 03/25/25 11:17<br>12/03/24 12:10                                                |                                              |  |  |
|                                                                                                    |                                                                                |                                                                   |                                                                                               |                                              |  |  |
| Мерц                                                                                                    | x                                                                              | 🕐 🔪 👻 📥 🗖 🗸                                                       | umentation                                                                                    |                                              |  |  |
| menu                                                                                                    | T                                                                              |                                                                   | umentation                                                                                    |                                              |  |  |
| Drowider View                                                                                                    | A 1                                                                            |                                                                   |                                                                                               |                                              |  |  |
| Provider view                                                                                                    | rovider View 👘 🕂 Add 🔊 Sign 🚊 🚖 Forward 🖼 Provider Letter 🛛 🖓 Modify 🗋 🐂 🖉 🖤 🗌 |                                                                   |                                                                                               |                                              |  |  |
| Denviden Minus CE                                                                                                 |                                                                                |                                                                   |                                                                                               |                                              |  |  |
| Provider view SE                                                                                                  | Provider View SE                                                               |                                                                   |                                                                                               |                                              |  |  |
|                                                                                                    |                                                                                | LISU                                                              |                                                                                               |                                              |  |  |
| Results Review                                                                                                    |                                                                                |                                                                   |                                                                                               |                                              |  |  |
|                                                                                                    |                                                                                |                                                                   |                                                                                               |                                              |  |  |
| Orders                                                                                                    | + Add                                                                          | Display : All                                                     | Advanced Filters                                                                              |                                              |  |  |
|                                                                                                    |                                                                                |                                                                   |                                                                                               |                                              |  |  |
| Documentation                                                                                                    | $+ \Delta dd$                                                                  |                                                                   |                                                                                               |                                              |  |  |
| bocamentation                                                                                                    | 1 Marca                                                                        | Service Date/Ti                                                   | Subject                                                                                       | Tune                                         |  |  |
| Noter                                                                                                    |                                                                                | Service Date/ II                                                  | Subject                                                                                       | iype                                         |  |  |
| Notes                                                                                                    |                                                                                | 04/15/2025 06:39:00 E.                                            | Med Response                                                                                  | TR Med Responses                             |  |  |
|                                                                                                    |                                                                                | 01, 13, 2023 00133100 Em                                          | meanesponse                                                                                   | m_meanesponses                               |  |  |
|                                                                                                    |                                                                                | 04/14/2025 17:20:00 E                                             | Nursing Note                                                                                  | TR_Nursing Note                              |  |  |

**NOTE**: The Nursing Note has been added to the Provider Documentation filter in the Documents component within Provider View MPages. Providers will NOT need to select the Nursing/Care Management or Nursing Documentation filters.

## Annotations and Patient Info & Story MPage

• *The ability to document an annotation in iView will* be removed from nursing.

• The Patient Info & Story MPage will also be removed.

| < 🔿 👻 🏫 Provider View                         |                                                                                                    | 💱 Full screen 🗧 Print 🥠 0 minutes ag                                                                                |
|-----------------------------------------------|----------------------------------------------------------------------------------------------------|----------------------------------------------------------------------------------------------------|
| A                                             | a 🔪 /                                                                                                    |                                                                                                    |
| II Inpatient 2018 🗙 II Inpatient Quick Orders | ×    Patient info & Story ×    Discharge ×    Calculators Workflow × +                                                              | 🌲 🔹 📾 🔹 🛝 No Severity 💊 📳 🔍 🔳                                                                                       |
|                                               |                                                                                                    |                                                                                                    |
| Patient Story (2)                             |                                                                                                    | =• •                                                                                                    |
| Selected Visit: Last 30 days                  |                                                                                                    |                                                                                                    |
|                                               |                                                                                                    | ¥.                                                                                                    |
| Event/Comment                                 | Child Community                                                                                                    | Date                                                                                                    |
| Chart Annotations                             | Shirt Summary                                                                                                    | 04/11/25 16:51                                                                                                    |
| Mr. Testing is alert and oriented. Lung s     | sounds diminished with some expiratory wheezing RLL. Neb treatments are decreasing SOB. O2 remains at 21pm via NC with a SPO2 of 94 | 4% , have not been able to wean patient down. Patient ambulatory in hall with assist for O2 tank. Experienced chest |
| Chart Annotations                             | Chest Pain                                                                                                    | 04/11/25 10:16                                                                                                    |
| Patient experienced chest pain whil wal       | lking in the hall.                                                                                                    |                                                                                                    |
|                                               |                                                                                                    |                                                                                                    |
| Patient Background                            |                                                                                                    | Ξ- Α                                                                                                    |
| Coloradora                                    |                                                                                                    |                                                                                                    |
| Selected Visit                                |                                                                                                    |                                                                                                    |
| Attending Physician:                          | KITCHEN - TEST MD , JOSHUA C                                                                                                    | 01/13/25 13:05                                                                                                    |
| Service:                                      | Family Medicine                                                                                                    | 11/12/24 11:56                                                                                                    |
| Resuscitation Status:                         | 03/25/25 11:17:00 EDT, Information Source: Patient, Code Status: Full Resuscitation                                                 | 03/25/25 11:17                                                                                                    |
| Advance Directive:                            | No                                                                                                    | 12/03/24 12:10                                                                                                    |

• Any **annotated note** previously viewed on the Patient Info and Story MPage can still be found on the flowsheet in **Results Review**.

# **WHY: Nursing Note replaces Annotations**

- Nursing narrative documentation was at risk of not being routinely reviewed by Providers resulting in gaps in communication.
- Nursing narrative documentation was *only* viewable in the Patient Info & Story section which is *not* in-line with Provider workflows.
- Changing nursing narrative documentation from iView Annotations to the Nursing Note PowerForm allows nursing notes to display in the Documentation Components in MPages within typical Provider workflows.

#### WHEN: Tuesday, May 6, 2025

#### **WHERE:** The change will affect the following venue(s):

- Acute/Inpatient (to include ED & Peri-Op)
- Ambulatory/WIC

#### At the following NLH Member Organization(s):

• All NLH Hospitals (excluding Mayo)

- Pharmacists
- Providers

# **Referral Order Update: Behavioral Medicine**

**WHAT:** Behavioral Medicine will now be available within the Medical Service dropdown of the Referral Order.

|                    | 😓 😣 Referral Order 🛛 Order               | 0            | 4/16/2025 15:41 E Start: 04/16/2025 15:41 EDT |                             |            |     |
|--------------------|------------------------------------------|--------------|-----------------------------------------------|-----------------------------|------------|-----|
| ■ Details for Refe | rral Order                               |              |                                               |                             |            |     |
| 🕾 Details 间 Or     | rder Comments 🛛 🐼 Diagnoses              |              |                                               |                             |            |     |
|                    |                                          |              |                                               |                             |            |     |
| 🕇 🕇 🖿 🕹 🕹          | *                                        |              |                                               |                             |            |     |
| *Medical Service:  | v                                        |              |                                               | *Reason For Referral:       |            |     |
|                    | Bariatric Surgery                        | ^            |                                               |                             |            |     |
| Treatment To Date: | Behavioral & Developmental               |              |                                               |                             |            |     |
|                    | Behavioral Health                        |              |                                               | Referral Type:              | ×          |     |
|                    | Behavioral Health Home                   |              |                                               |                             | 04/10/0005 |     |
| Refer to:          | Behavioral Health Therapy                |              |                                               | *Requested Start Date/Time: | U4/16/2025 | EDI |
|                    | Behavioral Medicine                      |              |                                               | Service By Date:            | **/**/**** |     |
|                    | Bone Health                              |              |                                               | ,                           |            |     |
| Urgent:            | Breast Health                            |              |                                               | Staff Instructions:         |            |     |
|                    | Breast Surgery                           |              |                                               |                             |            |     |
|                    | Cardiac Rehabilitation                   |              |                                               |                             |            |     |
|                    | Cardiology                               |              |                                               |                             |            |     |
|                    | Cardiothoracic Surgery - Cardiac Surgery | $\checkmark$ |                                               |                             |            |     |
|                    |                                          |              |                                               |                             |            |     |

- WHY: The update will enable patients to be referred to providers offering Behavioral Medicine services. Referral orders with Behavioral Medicine selected within the Medical Service dropdown will be routed accordingly while reducing delays in service.
- WHEN: Tuesday, May 6, 2025
- **WHERE:** The change will affect the following venue(s):
  - Ambulatory (excludes WIC)

At the following NLH Member Organization(s):

• All NLH Member Organizations (excluding Mayo)

- Clinical Staff
- Providers

Page 76 of 101

# **Emergency**

Modernized Vitals and Clinical Entry Workspace – <mark>Education Open May 5 –</mark> Deadline May 30

**WHAT:** The Modernized Vital Sign component and Clinical Entry Workspace will be implemented within the Workflow Mpages.

#### **Modernized Vital Sign Component**

- The Modernized Vital Sign component will allow documentation of:
  - Vital Signs
  - Pain Location, Pain Scale, and Pain Score
  - Measurements
- **Temperature** and **Temperature Method** will be combined in one documentation field in the Vital Signs component, Interactive View and I&O, and PowerForms.

## **Clinical Entry Workspace**

- Located on the right side of the MPages.
- Providers and nurses will document components that feed their Dynamic Documentation Notes and the Patient Discharge Summary.
- Provides an efficient method to search for and open PowerForms.
  - PowerForms can be saved as a favorite.
- View PowerForm documentation.
- Modification of documentation from the Vital Sign component and PowerForms can be performed within this space.
- WHY: Implementing Modernized Vital Signs Component and Clinical Entry Workspace within the MPage is the first step towards new functionality called Integrated Charting. Integrated Charting provides workflow efficiencies.

#### WHEN: Monday, June 2, 2025

# Page 77 of 101

#### **WHERE:** The change will affect the following venue(s):

- Acute/Inpatient (to include ED & Peri-Op)
- Ambulatory/WIC

#### At the following NLH Member Organization(s):

• All NLH Member Organizations (excluding Mayo)

#### WHO: The change will affect the following staff:

- Ambulatory RN and LPNs
- Clinical Staff
- Imaging
- MAs
- Nurses
- Nurse Techs
- Providers
- Rehab and Respiratory Therapy

#### EDUCATION Online Promise Point Simulation Education <u>Available Now!</u> STRATEGY:

## All PowerForm and Dynamic Documentation Users

- Curriculum Name: Clinical Entry Workspace
  - NOLH-1840.15 PCTRV Use the Clinical Entry Workspace
    - o Duration 6 minutes

# **Inpatient and Surgical Clinical Staff**

- Curriculum Name: Modernized Vitals-Clinical v1
  - NOLH-1030 ACTAMB Document from the Vital Signs Component
    - o Duration 29 minutes
  - NOLH-1040 ACTAMB Document Vital Signs in iView
    - Duration 4 minutes

## **Ambulatory and ED Clinical Staff**

- Curriculum: Modernized Vitals-Clinical v2
  - NOLH-1030 ACTAMB Document from the Vital Signs Component
    - o Duration 29 mins!

Page 78 of 101

- NOLH-1035 ACTAMB Document Temperature in a PowerForm

   Duration 2 mins!
- NOLH-1040 ACTAMB Document Vital Signs in iView
  - Duration 4 mins!

#### **Flyer-based education**

#### HOW:

## N: Required Online Education in the PromisePoint Community

- Online Simulator Education Available Now!
  - URL: <u>www.promisepoint.com/northernlighthealth</u>
  - Username:
    - NLH Employees: Seven-digit employee number with leading zeros, e.g., 0098765
    - Contracted Employees: Username provided at the time of hire

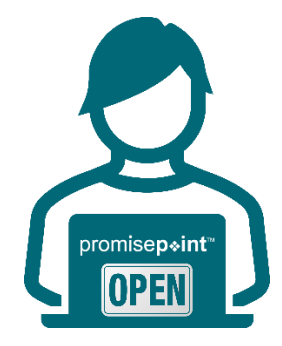

- o Initial Password: password
  - Initial password is all lowercase.
  - If PromisePoint password has been previously set-up, please use that password.
- Need a password reset? <u>Click this link to reach out to Health</u> <u>Informatics</u> (resets are available M-F, 08:00-16:30).

**IMPORTANT**: Video education must be completed before go-live.

| KEY                | Date: May 5  | PromisePoint Simulation Education Opens        |
|--------------------|--------------|------------------------------------------------|
| UPCOMING<br>DATES: | Date: May 30 | DUE: All Assigned Education                    |
|                    | Date: June 2 | Go-Live Focused Rounding by Health Informatics |

#### A Note of Thanks

Learning how to use the new tools and workflows is the first step towards adoption. True adoption will help us care for our patients and grow within our expanding, highly connected health system. Your partnership is key to making this a reality and we appreciate your ongoing support.

# **New Paramedic Role**

- WHAT: Paramedics working at NLH Emergency Departments will have the ability to Check In, Assign, and document Activities within ED LaunchPoint.
  - WHY: Paramedics did not have an established clinical position within Oracle when working in the Emergency department setting. The position will enable Paramedics the ability to work within their scope of practice.

#### **Updated Provider Assignment Column**

- The Provider Assignment column has been updated to view the Paramedic assigned to the patient.
- Paramedics will have the ability to select patient assignments on ED LaunchPoint.

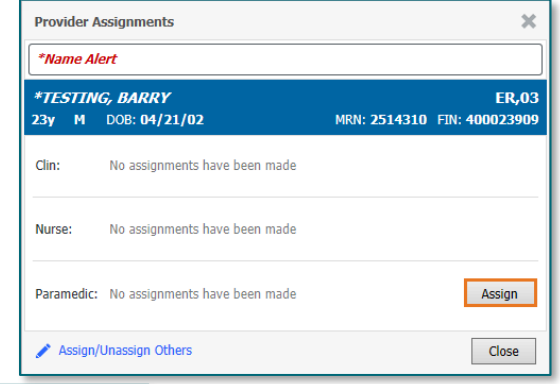

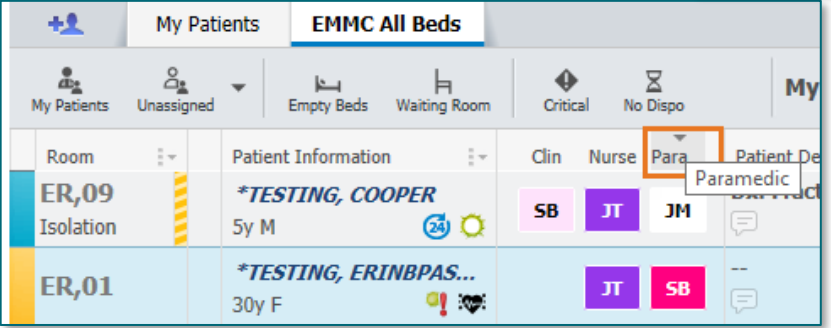

#### WHEN: Monday, May 5, 2025

WHERE: The change will affect the following venue(s):

• ED Only

#### At the following NLH Member Organization(s):

• All NLH Hospitals (excluding Acadia and Mayo)

- ED Clinical Staff
- Paramedics

Page 80 of 101

# **Nursing Note PowerForm to Replace Annotations**

# WHAT: The location for accessing Nursing Notes is changing to align with Provider workflow.

The Nursing Note PowerForm:

- **Replaces Annotations** as the method for documenting a shift summary and/or any patient information that does not have a discreet location for documentation.
- Will be one continuous note for the entire patient stay and written in **reverse chronological** order, thus displaying the most recent note at the top.
- Will be located within the **Documents** Component in **Provider View** and in **Documentation** in the **Menu** when the Display of **All** is selected.

| K 🔿 🔹 🛉 Provider View 🗧 Print 🖅 O minutes ag                                                                      |                                                                                |                                                                   |                                                                                               |                                              |  |  |
|----------------------------------------------------------------------------------------------------|--------------------------------------------------------------------------------|-------------------------------------------------------------------|-----------------------------------------------------------------------------------------------|----------------------------------------------|--|--|
|                                                                                                    |                                                                                |                                                                   |                                                                                               |                                              |  |  |
| Inpatient 2018 x    Inpatient Quick Orders x    Patient Info & Story x    Discharge x    Calculators Workflow x + |                                                                                |                                                                   |                                                                                               |                                              |  |  |
| Patient Story (2) =• •                                                                                            |                                                                                |                                                                   |                                                                                               |                                              |  |  |
| Selected Visit: Last 30 days                                                                                      | Selected Visit: Last 30 days                                                   |                                                                   |                                                                                               |                                              |  |  |
| Event/Comment<br>Chart Annotations                                                                                |                                                                                | Shift Summary                                                     | Date<br>04/11/25 18:51                                                                        | ·                                            |  |  |
| Mr. Testing is alert and oriented. Lung sound                                                                     | ds diminished with some expiratory wh                                          | eezing RLL. Neb treatments are decreasing SOB. O2 remains at 2lpm | via NC with a SPO2 of 94% , have not been able to wean patient down. Patient ambulatory in ha | I with assist for O2 tank. Experienced chest |  |  |
| Chart Annotations                                                                                                 |                                                                                | Chest Pain                                                        | 04/11/25 10:16                                                                                |                                              |  |  |
| Patient experienced chest pain whil walking                                                                       | in the hall.                                                                   |                                                                   |                                                                                               |                                              |  |  |
| Patient Background                                                                                                |                                                                                |                                                                   |                                                                                               | ≡*⊗                                          |  |  |
| Selected Visit                                                                                                    | RITCH                                                                          | EN . TEST MD. JOSHIJA C                                           | 01/12/25 12:05                                                                                |                                              |  |  |
| Service:                                                                                                    | Family                                                                         | Medicine                                                          | 11/12/24 11:56                                                                                |                                              |  |  |
| Advance Directive:                                                                                                | 03/25/<br>No                                                                   | 25 11:17:00 EDI, Information Source: Patient, Code Status: Ful    | Resuscitation 03/25/25 11:17<br>12/03/24 12:10                                                |                                              |  |  |
|                                                                                                    |                                                                                |                                                                   |                                                                                               |                                              |  |  |
| Мерц                                                                                                    | x                                                                              | 🕐 🔪 👻 📥 🗖 🗸                                                       | umentation                                                                                    |                                              |  |  |
| menu                                                                                                    | T                                                                              |                                                                   | umentation                                                                                    |                                              |  |  |
| Drowider View                                                                                                    | A 1                                                                            |                                                                   |                                                                                               |                                              |  |  |
| Provider view                                                                                                    | rovider View 👘 🕂 Add 🔊 Sign 🚊 🚖 Forward 🖼 Provider Letter 🛛 🖓 Modify 🗋 🐂 🖉 🖤 🗌 |                                                                   |                                                                                               |                                              |  |  |
| Denviden Minus CE                                                                                                 |                                                                                |                                                                   |                                                                                               |                                              |  |  |
| Provider view SE                                                                                                  | Provider View SE                                                               |                                                                   |                                                                                               |                                              |  |  |
|                                                                                                    |                                                                                | LISU                                                              |                                                                                               |                                              |  |  |
| Results Review                                                                                                    |                                                                                |                                                                   |                                                                                               |                                              |  |  |
|                                                                                                    |                                                                                |                                                                   |                                                                                               |                                              |  |  |
| Orders                                                                                                    | + Add                                                                          | Display : All                                                     | Advanced Filters                                                                              |                                              |  |  |
|                                                                                                    |                                                                                |                                                                   |                                                                                               |                                              |  |  |
| Documentation                                                                                                    | $+ \Delta dd$                                                                  |                                                                   |                                                                                               |                                              |  |  |
| bocamentation                                                                                                    | 1 Marca                                                                        | Service Date/Ti                                                   | Subject                                                                                       | Tune                                         |  |  |
| Noter                                                                                                    |                                                                                | Service Date/ II                                                  | Subject                                                                                       | iype                                         |  |  |
| Notes                                                                                                    |                                                                                | 04/15/2025 06:39:00 E.                                            | Med Response                                                                                  | TR Med Responses                             |  |  |
|                                                                                                    |                                                                                | 01, 13, 2023 00133100 Em                                          | meanesponse                                                                                   | m_meanesponses                               |  |  |
|                                                                                                    |                                                                                | 04/14/2025 17:20:00 E                                             | Nursing Note                                                                                  | TR_Nursing Note                              |  |  |

**NOTE**: The Nursing Note has been added to the Provider Documentation filter in the Documents component within Provider View MPages. Providers will NOT need to select the Nursing/Care Management or Nursing Documentation filters.

## Annotations and Patient Info & Story MPage

• *The ability to document an annotation in iView will* be removed from nursing.

• The Patient Info & Story MPage will also be removed.

| < > 👻 🏫 Provider View                                        |                                                                                                    | 🔀 Full screen 🛛 🖶 Print 🛛 🥑 0 minutes ago                                                                               |
|--------------------------------------------------------------|----------------------------------------------------------------------------------------------------|----------------------------------------------------------------------------------------------------|
| 🗛 🗎 📥 🔍 🔍 🚺 100% 🔹 🖬 🗠 🟠                                     |                                                                                                    |                                                                                                    |
| Inpatient 2018 $ 	imes $    Inpatient Quick Orders $ 	imes $ | Patient Info & Story ×    Discharge ×    Calculators Workflow × +                                                         | 🌲 💿 🔛 💿 🌲 No Severity 🔖 📳 🔍 🔣 🗐 🖃                                                                                       |
| Patient Story (2)                                            |                                                                                                    | ≡•⊗                                                                                                    |
| Selected Visit: Last 30 days                                 |                                                                                                    |                                                                                                    |
| Event/Comment<br>Chart Annotations                           | Shift Summary                                                                                                    | Date *<br>04/11/25 18:51                                                                                                |
| Mr. Testing is alert and oriented. Lung sound                | ds diminished with some expiratory wheezing RLL. Neb treatments are decreasing SOB. O2 remains at 21pm via NC with a SPO2 | of 94% , have not been able to wean patient down. Patient ambulatory in hall with assist for O2 tank. Experienced chest |
| Chart Annotations                                            | Chest Pain                                                                                                    | 04/11/25 10:16                                                                                                    |
| Patient experienced chest pain whil walking                  | in the hall.                                                                                                    |                                                                                                    |
| Patient Background                                           |                                                                                                    | ≡•⊙                                                                                                    |
| Selected Visit                                               |                                                                                                    |                                                                                                    |
| Attending Physician:                                         | KITCHEN - TEST MD , JOSHUA C                                                                                              | 01/13/25 13:05                                                                                                    |
| Service:                                                     | Family Medicine                                                                                                    | 11/12/24 11:56                                                                                                    |
| Resuscitation Status:                                        | 03/25/25 11:17:00 EDT, Information Source: Patient, Code Status: Full Resuscitation                                       | 03/25/25 11:17                                                                                                    |
| Advance Directive:                                           | No                                                                                                    | 12/03/24 12:10                                                                                                    |

• Any **annotated note** previously viewed on the Patient Info and Story MPage can still be found on the flowsheet in **Results Review**.

# **WHY: Nursing Note replaces Annotations**

- Nursing narrative documentation was at risk of not being routinely reviewed by Providers resulting in gaps in communication.
- Nursing narrative documentation was *only* viewable in the Patient Info & Story section which is *not* in-line with Provider workflows.
- Changing nursing narrative documentation from iView Annotations to the Nursing Note PowerForm allows nursing notes to display in the Documentation Components in MPages within typical Provider workflows.

#### WHEN: Tuesday, May 6, 2025

#### **WHERE:** The change will affect the following venue(s):

- Acute/Inpatient (to include ED & Peri-Op)
- Ambulatory/WIC

#### At the following NLH Member Organization(s):

• All NLH Hospitals (excluding Mayo)

- Pharmacists
- Providers

Page 82 of 101

# **Decision Pathway Image Update**

| WHAT:  | The Decision Pathway Image, located in HIT Probability (4T Score) PowerForm, will be updated.                                                                                                    |  |  |  |  |  |
|--------|----------------------------------------------------------------------------------------------------|--|--|--|--|--|
|        | Pathway Updates:                                                                                                    |  |  |  |  |  |
|        | <ul> <li>Score of 3 is now in the low-risk category, where testing is NOT recommended.</li> <li>There is no more "indeterminate" result for our updated PF4 assay that is now used.</li> <li>Score &gt;6 should still have PF4 testing performed.</li> </ul>                                                                                                    |  |  |  |  |  |
|        | Pit device included (nor > 11112) (Cold)          Product       Product |  |  |  |  |  |
| WHY:   | The update is to align to the 2018 ASH Guidelines and EMMC Pharmacy HIT Guidelines.                                                                                                    |  |  |  |  |  |
| WHEN:  | Wednesday, May 7, 2025                                                                                                    |  |  |  |  |  |
| WHERE: | <ul> <li>The change will affect the following venue(s):</li> <li>Acute/Inpatient (to include ED &amp; Peri-Op)</li> </ul>                                                                                                    |  |  |  |  |  |
|        | <ul> <li>All NLH Hospitals (excluding Acadia and Mayo)</li> </ul>                                                                                                    |  |  |  |  |  |
| WHO:   | <ul> <li>The change will affect the following staff at the above noted locations:</li> <li>Providers</li> </ul>                                                                                                    |  |  |  |  |  |

# **Inpatient**

# Modernized Vitals and Clinical Entry Workspace – <mark>Education Open May 5 –</mark> Deadline May 30

**WHAT:** The Modernized Vital Sign component and Clinical Entry Workspace will be implemented within the Workflow Mpages.

#### **Modernized Vital Sign Component**

- The Modernized Vital Sign component will allow documentation of:
  - Vital Signs
  - Pain Location, Pain Scale, and Pain Score
  - Measurements
- **Temperature** and **Temperature Method** will be combined in one documentation field in the Vital Signs component, Interactive View and I&O, and PowerForms.

## **Clinical Entry Workspace**

- Located on the right side of the MPages.
- Providers and nurses will document components that feed their Dynamic Documentation Notes and the Patient Discharge Summary.
- Provides an efficient method to search for and open PowerForms.
  - PowerForms can be saved as a favorite.
- View PowerForm documentation.
- Modification of documentation from the Vital Sign component and PowerForms can be performed within this space.
- WHY: Implementing Modernized Vital Signs Component and Clinical Entry Workspace within the MPage is the first step towards new functionality called Integrated Charting. Integrated Charting provides workflow efficiencies.

#### WHEN: Monday, June 2, 2025

Page 84 of 101

#### **WHERE:** The change will affect the following venue(s):

- Acute/Inpatient (to include ED & Peri-Op)
- Ambulatory/WIC

#### At the following NLH Member Organization(s):

• All NLH Member Organizations (excluding Mayo)

#### WHO: The change will affect the following staff:

- Ambulatory RN and LPNs
- Clinical Staff
- Imaging
- MAs
- Nurses
- Nurse Techs
- Providers
- Rehab and Respiratory Therapy

#### EDUCATION Online Promise Point Simulation Education <u>Available Now!</u> STRATEGY:

#### All PowerForm and Dynamic Documentation Users

- Curriculum Name: Clinical Entry Workspace
  - NOLH-1840.15 PCTRV Use the Clinical Entry Workspace
    - o Duration 6 minutes

## **Inpatient and Surgical Clinical Staff**

- Curriculum Name: Modernized Vitals-Clinical v1
  - NOLH-1030 ACTAMB Document from the Vital Signs Component
    - o Duration 29 minutes
  - NOLH-1040 ACTAMB Document Vital Signs in iView
    - Duration 4 minutes

## **Ambulatory and ED Clinical Staff**

- Curriculum: Modernized Vitals-Clinical v2
  - NOLH-1030 ACTAMB Document from the Vital Signs Component
    - Duration 29 mins!

- NOLH-1035 ACTAMB Document Temperature in a PowerForm
   Duration 2 mins!
- NOLH-1040 ACTAMB Document Vital Signs in iView
  - Duration 4 mins!

#### **Flyer-based education**

# **HOW:** Required Online Education in the PromisePoint Community

- Online Simulator Education Available Now!
  - URL: <u>www.promisepoint.com/northernlighthealth</u>
  - Username:
    - NLH Employees: Seven-digit employee number with leading zeros, e.g., 0098765
    - Contracted Employees: Username provided at the time of hire

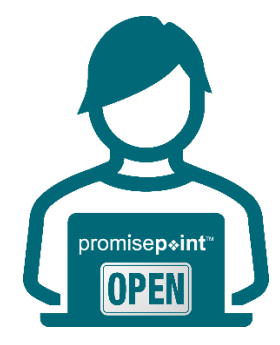

- Initial Password: password
  - Initial password is all lowercase.
  - If PromisePoint password has been previously set-up, please use that password.
- **Need a password reset?** <u>Click this link to reach out to Health</u> <u>Informatics</u> (resets are available M-F, 08:00-16:30).

**IMPORTANT**: Video education must be completed before go-live.

| KEY                | Date: May 5  | PromisePoint Simulation Education Opens        |
|--------------------|--------------|------------------------------------------------|
| UPCOMING<br>DATES: | Date: May 30 | DUE: All Assigned Education                    |
|                    | Date: June 2 | Go-Live Focused Rounding by Health Informatics |

#### A Note of Thanks

Learning how to use the new tools and workflows is the first step towards adoption. True adoption will help us care for our patients and grow within our expanding, highly connected health system. Your partnership is key to making this a reality and we appreciate your ongoing support.

Page 86 of 101

# **Nursing Note PowerForm to Replace Annotations**

# WHAT: The location for accessing Nursing Notes is changing to align with Provider workflow.

The Nursing Note PowerForm:

- **Replaces Annotations** as the method for documenting a shift summary and/or any patient information that does not have a discreet location for documentation.
- Will be one continuous note for the entire patient stay and written in **reverse chronological** order, thus displaying the most recent note at the top.
- Will be located within the **Documents** Component in **Provider View** and in **Documentation** in the **Menu** when the Display of **All** is selected.

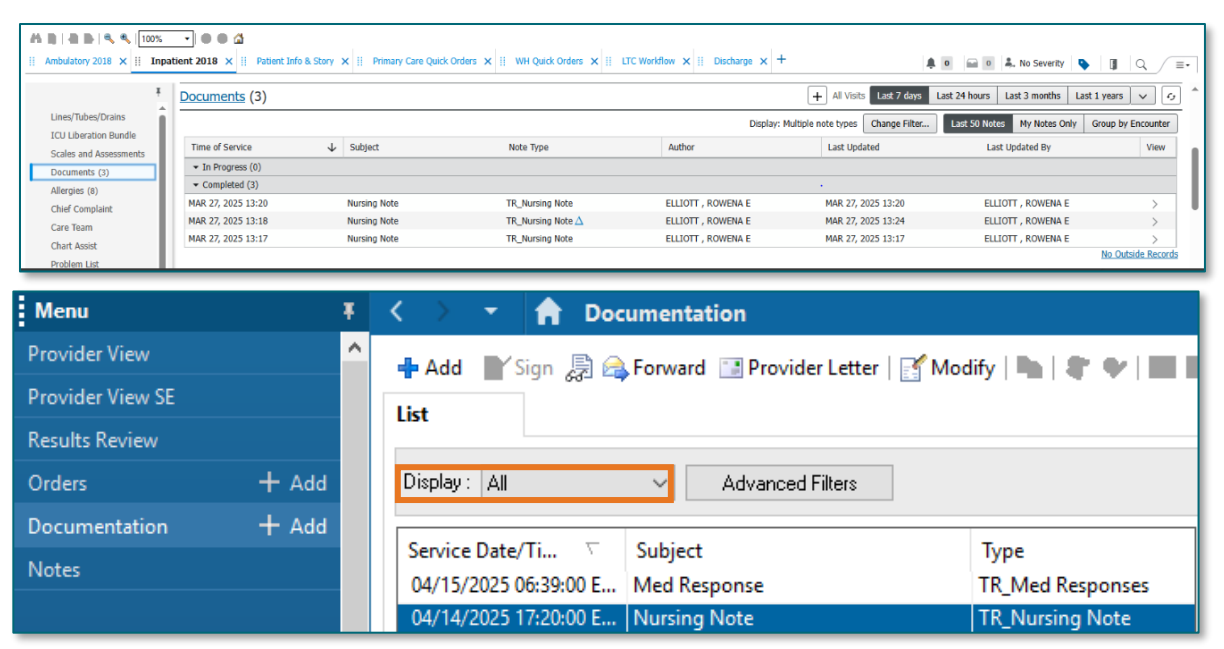

**NOTE**: The Nursing Note has been added to the Provider Documentation filter in the Documents component within Provider View MPages. Providers will NOT need to select the Nursing/Care Management or Nursing Documentation filters.

## Annotations and Patient Info & Story MPage

• *The ability to document an annotation in iView will* be removed from nursing.

• The Patient Info & Story MPage will also be removed.

| < > 🝷 📌 Provider View                           |                                                                                                    | 💱 Full screen 🛛 🖶 Print 🏼 🍫 O minutes ago                                                                            |
|-------------------------------------------------|----------------------------------------------------------------------------------------------------|----------------------------------------------------------------------------------------------------|
| 🗛 🗎 📥 I 🔍 🔍 🛛 100% 🔷 🖬 🗳                        | × /                                                                                                    |                                                                                                    |
| ii Inpatient 2018 🗙 ii Inpatient Quick Orders 🗙 | ii Patient Info & Story × ii Discharge × ii Calculators Workflow × +                                                          | 🌲 💿 📾 🔍 🌲 No Severity 🔖 🚺 🔍 🔣 🚍 =-                                                                                   |
| Patient Story (2)                               |                                                                                                    | ≡*⊗                                                                                                    |
| Selected Visit: Last 30 days                    |                                                                                                    |                                                                                                    |
| Event/Comment<br>Chart Annotations              | Shift Summary                                                                                                    | Date v<br>04/11/25 18:51                                                                                             |
| Mr. Testing is alert and oriented. Lung sour    | nds diminished with some expiratory wheezing RLL. Neb treatments are decreasing SOB. O2 remains at 2lpm via NC with a SPO2 of | 94% , have not been able to wean patient down. Patient ambulatory in hall with assist for O2 tank. Experienced chest |
| Chart Annotations                               | Chest Pain                                                                                                    | 04/11/25 10:16                                                                                                    |
| Patient experienced chest pain whil walking     | g in the hall.                                                                                                    |                                                                                                    |
| Patient Background                              |                                                                                                    | ≡•⊗                                                                                                    |
| Selected Visit                                  |                                                                                                    |                                                                                                    |
| Attending Physician:                            | KITCHEN - TEST MD , JOSHUA C                                                                                                  | 01/13/25 13:05                                                                                                    |
| Service:                                        | Family Medicine                                                                                                    | 11/12/24 11:56                                                                                                    |
| Resuscitation Status:                           | 03/25/25 11:17:00 EDT, Information Source: Patient, Code Status: Full Resuscitation                                           | 03/25/25 11:17                                                                                                    |
| Advance Directive:                              | No                                                                                                    | 12/03/24 12:10                                                                                                    |

• Any **annotated note** previously viewed on the Patient Info and Story MPage can still be found on the flowsheet in **Results Review**.

# **WHY: Nursing Note replaces Annotations**

- Nursing narrative documentation was at risk of not being routinely reviewed by Providers resulting in gaps in communication.
- Nursing narrative documentation was *only* viewable in the Patient Info & Story section which is *not* in-line with Provider workflows.
- Changing nursing narrative documentation from iView Annotations to the Nursing Note PowerForm allows nursing notes to display in the Documentation Components in MPages within typical Provider workflows.

#### WHEN: Tuesday, May 6, 2025

#### **WHERE:** The change will affect the following venue(s):

- Acute/Inpatient (to include ED & Peri-Op)
- Ambulatory/WIC

#### At the following NLH Member Organization(s):

• All NLH Hospitals (excluding Mayo)

- Pharmacists
- Providers

Page 88 of 101

# **Decision Pathway Image Update**

| WHAT:  | The Decision Pathway Image, located in HIT Probability (4T Score) PowerForm, will be updated.                                                                                                    |  |  |  |  |
|--------|----------------------------------------------------------------------------------------------------|--|--|--|--|
|        | Pathway Updates:                                                                                                    |  |  |  |  |
|        | <ul> <li>Score of 3 is now in the low-risk category, where testing is NOT recommended.</li> <li>There is no more "indeterminate" result for our updated PF4 assay that is now used.</li> <li>Score &gt;6 should still have PF4 testing performed.</li> </ul>                                                                                                    |  |  |  |  |
|        | I they submakely fame: STITUE Califordia          If they submakely fame: STITUE Califordia           If they submakely fame: STITUE Califordia           If they submakely fame: STITUE Califordia       If they submakely fame: STITUE Califordia       If they submakely fame: STITUE Califordia       If they submakely fame: STITUE Califordia       If they submakely fame: STITUE Califordia       If they submakely fame: STITUE Califordia       If they submakely fame: STITUE Califordia       If they submakely fame: STITUE Califordia       If they submakely fame: STITUE Califordia       If the stitue califordia       If the stitue ca |  |  |  |  |
| WHY:   | The update is to align to the 2018 ASH Guidelines and EMMC Pharmacy HIT Guidelines.                                                                                                    |  |  |  |  |
| WHEN:  | Wednesday, May 7, 2025                                                                                                    |  |  |  |  |
| WHERE: | <ul> <li>The change will affect the following venue(s):</li> <li>Acute/Inpatient (to include ED &amp; Peri-Op)</li> </ul>                                                                                                    |  |  |  |  |
|        | <ul> <li>All NLH Hospitals (excluding Acadia and Mayo)</li> </ul>                                                                                                    |  |  |  |  |
| WHO:   | <ul> <li>The change will affect the following staff at the above noted locations:</li> <li>Providers</li> </ul>                                                                                                    |  |  |  |  |

# Meds to Beds Program Delivery Service Change (SVH Only) – effective 05/12/25

WHAT: NL Pharmacy State Street (Retail Pharmacy) in Bangor will deliver prescriptions to NL Sebasticook Hospital via a currier service for those patients who have opted to participate in the Meds To Beds Program.

#### **Prescription Order and Delivery Timeline**

- **Prescriptions** should be **ordered** <u>the **day prior to discharge by 2 pm**</u> to allow the Pharmacist time to prepare the medications for delivery the next morning.
- Prescriptions will be delivered by 0915 the day of discharge.
- **NOTE:** Prescriptions must be ordered the day before by 2pm in order to be delivered at 0915 the next day.

Click <u>here</u> for more information on the Meds to Beds Program.

- WHY: NL Pharmacy Penny Hill, the current pharmacy providing delivery service to NL SVH, will be closing on May 9 as a result of the upcoming closure of NL Inland Hospital.
- WHEN: Monday, May 12, 2025
- **WHERE:** The change will affect the following venue(s):
  - Acute/Inpatient

#### At the following NLH Member Organization(s):

- NL Sebasticook Valley Hospital
- **WHO:** The change will affect the following staff at the above noted locations:
  - NL State Street Retail Pharmacy
  - Nursing
  - Providers

Page 90 of 101

# Peri-Op

Modernized Vitals and Clinical Entry Workspace – <mark>Education Open May 5 –</mark> Deadline May 30

**WHAT:** The Modernized Vital Sign component and Clinical Entry Workspace will be implemented within the Workflow Mpages.

#### **Modernized Vital Sign Component**

- The Modernized Vital Sign component will allow documentation of:
  - Vital Signs
  - Pain Location, Pain Scale, and Pain Score
  - Measurements
- **Temperature** and **Temperature Method** will be combined in one documentation field in the Vital Signs component, Interactive View and I&O, and PowerForms.

## **Clinical Entry Workspace**

- Located on the right side of the MPages.
- Providers and nurses will document components that feed their Dynamic Documentation Notes and the Patient Discharge Summary.
- Provides an efficient method to search for and open PowerForms.
  - PowerForms can be saved as a favorite.
- View PowerForm documentation.
- Modification of documentation from the Vital Sign component and PowerForms can be performed within this space.
- WHY: Implementing Modernized Vital Signs Component and Clinical Entry Workspace within the MPage is the first step towards new functionality called Integrated Charting. Integrated Charting provides workflow efficiencies.

#### WHEN: Monday, June 2, 2025

Page 91 of 101

#### **WHERE:** The change will affect the following venue(s):

- Acute/Inpatient (to include ED & Peri-Op)
- Ambulatory/WIC

#### At the following NLH Member Organization(s):

• All NLH Member Organizations (excluding Mayo)

#### **WHO:** The change will affect the following staff:

- Ambulatory RN and LPNs
- Clinical Staff
- Imaging
- MAs
- Nurses
- Nurse Techs
- Providers
- Rehab and Respiratory Therapy

#### EDUCATION Online Promise Point Simulation Education <u>Available Now!</u> STRATEGY:

## All PowerForm and Dynamic Documentation Users

- Curriculum Name: Clinical Entry Workspace
  - NOLH-1840.15 PCTRV Use the Clinical Entry Workspace
    - o Duration 6 minutes

# **Inpatient and Surgical Clinical Staff**

- Curriculum Name: Modernized Vitals-Clinical v1
  - NOLH-1030 ACTAMB Document from the Vital Signs Component
    - o Duration 29 minutes
  - NOLH-1040 ACTAMB Document Vital Signs in iView
    - Duration 4 minutes

# **Ambulatory and ED Clinical Staff**

- Curriculum: Modernized Vitals-Clinical v2
  - NOLH-1030 ACTAMB Document from the Vital Signs Component
    - Duration 29 mins!

Page 92 of 101

- NOLH-1035 ACTAMB Document Temperature in a PowerForm

   Duration 2 mins!
- NOLH-1040 ACTAMB Document Vital Signs in iView
  - Duration 4 mins!

#### **Flyer-based education**

#### HOW:

## N: Required Online Education in the PromisePoint Community

- Online Simulator Education Available Now!
  - URL: <u>www.promisepoint.com/northernlighthealth</u>
  - Username:
    - NLH Employees: Seven-digit employee number with leading zeros, e.g., 0098765
    - Contracted Employees: Username provided at the time of hire

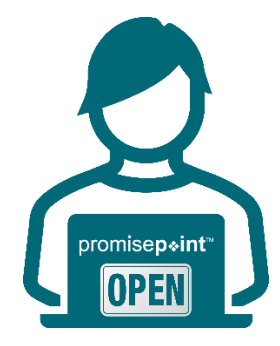

- o Initial Password: password
  - Initial password is all lowercase.
  - If PromisePoint password has been previously set-up, please use that password.
- Need a password reset? <u>Click this link to reach out to Health</u> <u>Informatics</u> (resets are available M-F, 08:00-16:30).

**IMPORTANT**: Video education must be completed before go-live.

| KEY                | Date: May 5  | PromisePoint Simulation Education Opens        |
|--------------------|--------------|------------------------------------------------|
| UPCOMING<br>DATES: | Date: May 30 | DUE: All Assigned Education                    |
|                    | Date: June 2 | Go-Live Focused Rounding by Health Informatics |

#### A Note of Thanks

Learning how to use the new tools and workflows is the first step towards adoption. True adoption will help us care for our patients and grow within our expanding, highly connected health system. Your partnership is key to making this a reality and we appreciate your ongoing support.

# **Nursing Note PowerForm to Replace Annotations**

# WHAT: The location for accessing Nursing Notes is changing to align with Provider workflow.

The Nursing Note PowerForm:

- **Replaces Annotations** as the method for documenting a shift summary and/or any patient information that does not have a discreet location for documentation.
- Will be one continuous note for the entire patient stay and written in **reverse chronological** order, thus displaying the most recent note at the top.
- Will be located within the **Documents** Component in **Provider View** and in **Documentation** in the **Menu** when the Display of **All** is selected.

| A 🗎   🖶 🖿   🔍 🔍   100%                              | • • • 4                             |              |                                                 |                               |                                  |                                             |
|-----------------------------------------------------|-------------------------------------|--------------|-------------------------------------------------|-------------------------------|----------------------------------|---------------------------------------------|
| ii Ambulatory 2018 🗙 ii Inpat                       | tient 2018 × II Patient Info & Stor | 🗙 🎚 Primar   | nry Care Quick Orders 🗙 🔢 WH Quick Orders 🗙 🔢 L | TC Workflow 🗙 🔢 Discharge 🗙 🕂 | •                                | 🖬 💿 🜲 No Severity 💊 📳 🔍 🔳 =-                |
| ¥                                                   | Documents (3)                       |              |                                                 |                               | + All Visits Last 7 days Last 24 | hours Last 3 months Last 1 years 🗸          |
| Lines/Tubes/Drains                                  |                                     |              |                                                 | Display: Multip               | le note types Change Filter Las  | t 50 Notes My Notes Only Group by Encounter |
| ICU Liberation Bundle<br>Scales and Assessments     | Time of Service                     | Subject      | Note Type                                       | Author                        | Last Updated                     | Last Updated By View                        |
| Documents (3)                                       | ✓ In Progress (0)                   |              |                                                 |                               |                                  |                                             |
| Allergies (8)                                       | <ul> <li>Completed (3)</li> </ul>   |              |                                                 |                               | •                                |                                             |
| Chief Complaint                                     | MAR 27, 2025 13:20                  | Nursing Note | e TR_Nursing Note                               | ELLIOTT , ROWENA E            | MAR 27, 2025 13:20               | ELLIOTT , ROWENA E                          |
| Care Team                                           | MAR 27, 2025 13:18                  | Nursing Note | e TR_Nursing Note $\Delta$                      | ELLIOTT , ROWENA E            | MAR 27, 2025 13:24               | ELLIOTT , ROWENA E >                        |
| Chart Assist                                        | MAR 27, 2025 13:17                  | Nursing Note | e TR_Nursing Note                               | ELLIOTT , ROWENA E            | MAR 27, 2025 13:17               | ELLIOTT , ROWENA E                          |
| Problem List                                        |                                     |              |                                                 |                               |                                  | 10_010100_11010100                          |
| Provider View<br>Provider View SE<br>Results Review |                                     |              | ➡ Add ■Y Sign 🖟 🚖                               | Forward 🔜 Provid              | er Letter   📑 Moo                | dify   🍋   🕊 🌩   🔳 I                        |
| Orders                                              | bbA +                               |              | Display : All                                   | ✓ Advanced                    | Filters                          |                                             |
| Documentation                                       | T Add                               |              | Constant Data (T)                               | Cubicat                       |                                  | Turne                                       |
| Matar                                               |                                     |              | Service Date/ II                                | Subject                       |                                  | туре                                        |
| notes                                               |                                     |              | 04/15/2025 06:39:00 E                           | Med Response                  |                                  | TR_Med Responses                            |
|                                                     |                                     |              | 04/14/2025 17:20:00 E                           | Nursing Note                  |                                  | TR_Nursing Note                             |

**NOTE**: The Nursing Note has been added to the Provider Documentation filter in the Documents component within Provider View MPages. Providers will NOT need to select the Nursing/Care Management or Nursing Documentation filters.

## Annotations and Patient Info & Story MPage

• *The ability to document an annotation in iView will* be removed from nursing.

Page 94 of 101

• The Patient Info & Story MPage will also be removed.

| < 🔿 👻 🏫 Provider View                         |                                                                                                    | 💱 Full screen  🖶 Print 🥠 0 minutes ag                                                                               |  |  |
|-----------------------------------------------|----------------------------------------------------------------------------------------------------|----------------------------------------------------------------------------------------------------|--|--|
| A                                             | a 🔪 /                                                                                                    |                                                                                                    |  |  |
| II Inpatient 2018 🗙 II Inpatient Quick Orders | ×    Patient info & Story ×    Discharge ×    Calculators Workflow × +                                                              | 🌲 🔹 📾 🔹 🛝 No Severity 💊 📳 🔍 🔳                                                                                       |  |  |
|                                               |                                                                                                    |                                                                                                    |  |  |
| Patient Story (2)                             |                                                                                                    | =• •                                                                                                    |  |  |
| Selected Visit: Last 30 days                  |                                                                                                    |                                                                                                    |  |  |
|                                               |                                                                                                    | ¥.                                                                                                    |  |  |
| Event/Comment                                 | Child Common                                                                                                    | Date                                                                                                    |  |  |
| Chart Annotations                             | Shirt Summary                                                                                                    | 04/11/25 16:51                                                                                                    |  |  |
| Mr. Testing is alert and oriented. Lung s     | sounds diminished with some expiratory wheezing RLL. Neb treatments are decreasing SOB. O2 remains at 21pm via NC with a SPO2 of 94 | 4% , have not been able to wean patient down. Patient ambulatory in hall with assist for O2 tank. Experienced chest |  |  |
| Chart Annotations                             | Chest Pain                                                                                                    | 04/11/25 10:16                                                                                                    |  |  |
| Patient experienced chest pain whil wal       | lking in the hall.                                                                                                    |                                                                                                    |  |  |
|                                               |                                                                                                    |                                                                                                    |  |  |
| Patient Background                            |                                                                                                    | Ξ- Α                                                                                                    |  |  |
| odundura.                                     |                                                                                                    |                                                                                                    |  |  |
| Selected Visit                                |                                                                                                    |                                                                                                    |  |  |
| Attending Physician:                          | KITCHEN - TEST MD , JOSHUA C                                                                                                    | 01/13/25 13:05                                                                                                    |  |  |
| Service:                                      | Family Medicine                                                                                                    | 11/12/24 11:56                                                                                                    |  |  |
| Resuscitation Status:                         | 03/25/25 11:17:00 EDT, Information Source: Patient, Code Status: Full Resuscitation                                                 | 03/25/25 11:17                                                                                                    |  |  |
| Advance Directive:                            | No                                                                                                    | 12/03/24 12:10                                                                                                    |  |  |

• Any **annotated note** previously viewed on the Patient Info and Story MPage can still be found on the flowsheet in **Results Review**.

# **WHY: Nursing Note replaces Annotations**

- Nursing narrative documentation was at risk of not being routinely reviewed by Providers resulting in gaps in communication.
- Nursing narrative documentation was *only* viewable in the Patient Info & Story section which is *not* in-line with Provider workflows.
- Changing nursing narrative documentation from iView Annotations to the Nursing Note PowerForm allows nursing notes to display in the Documentation Components in MPages within typical Provider workflows.

#### WHEN: Tuesday, May 6, 2025

#### **WHERE:** The change will affect the following venue(s):

- Acute/Inpatient (to include ED & Peri-Op)
- Ambulatory/WIC

#### At the following NLH Member Organization(s):

• All NLH Hospitals (excluding Mayo)

- Pharmacists
- Providers

# **Decision Pathway Image Update**

| WHAT:  | The Decision Pathway Image, located in HIT Probability (4T Score) PowerForr will be updated.                                                                                                    |  |  |
|--------|----------------------------------------------------------------------------------------------------|--|--|
|        | Pathway Updates:                                                                                                    |  |  |
|        | <ul> <li>Score of 3 is now in the low-risk category, where testing is NOT recommended.</li> <li>There is no more "indeterminate" result for our updated PF4 assay that is now used.</li> <li>Score &gt;6 should still have PF4 testing performed.</li> </ul>                                                                                                    |  |  |
|        | Performance of the second of the second o |  |  |
| WHY:   | The update is to align to the 2018 ASH Guidelines and EMMC Pharmacy HIT Guidelines.                                                                                                    |  |  |
| WHEN:  | Wednesday, May 7, 2025                                                                                                    |  |  |
| WHERE: | <ul> <li>The change will affect the following venue(s):</li> <li>Acute/Inpatient (to include ED &amp; Peri-Op)</li> </ul>                                                                                                    |  |  |
|        | <ul> <li>All NLH Hospitals (excluding Acadia and Mayo)</li> </ul>                                                                                                    |  |  |
| WHO:   | <ul> <li>The change will affect the following staff at the above noted locations:</li> <li>Providers</li> </ul>                                                                                                    |  |  |

Page 96 of 101

# Therapies: Occupational, Physical, Speech, & Respiratory

# **All Ambulatory & Inpatient Areas**

# Modernized Vitals and Clinical Entry Workspace – <mark>Education Open May 5 –</mark> <mark>Deadline May 30</mark>

**WHAT:** The Modernized Vital Sign component and Clinical Entry Workspace will be implemented within the Workflow Mpages.

# **Modernized Vital Sign Component**

- The Modernized Vital Sign component will allow documentation of:
  - Vital Signs
  - Pain Location, Pain Scale, and Pain Score
  - Measurements
- **Temperature** and **Temperature Method** will be combined in one documentation field in the Vital Signs component, Interactive View and I&O, and PowerForms.

## **Clinical Entry Workspace**

- Located on the right side of the MPages.
- Providers and nurses will document components that feed their Dynamic Documentation Notes and the Patient Discharge Summary.
- Provides an efficient method to search for and open PowerForms.
  - PowerForms can be saved as a favorite.
- View PowerForm documentation.
- Modification of documentation from the Vital Sign component and PowerForms can be performed within this space.
- WHY: Implementing Modernized Vital Signs Component and Clinical Entry Workspace within the MPage is the first step towards new functionality called Integrated Charting. Integrated Charting provides workflow efficiencies.

#### WHEN: Monday, June 2, 2025

#### **WHERE:** The change will affect the following venue(s):

- Acute/Inpatient (to include ED & Peri-Op)
- Ambulatory/WIC

#### At the following NLH Member Organization(s):

All NLH Member Organizations (excluding Mayo)

#### WHO: The change will affect the following staff:

- Ambulatory RN and LPNs
- Clinical Staff
- Imaging
- MAs
- Nurses
- Nurse Techs
- Providers
- Rehab and Respiratory Therapy

#### EDUCATION Online Promise Point Simulation Education <u>Available Now!</u> STRATEGY:

#### All PowerForm and Dynamic Documentation Users

- Curriculum Name: Clinical Entry Workspace
  - NOLH-1840.15 PCTRV Use the Clinical Entry Workspace
    - Duration 6 minutes

#### **Inpatient and Surgical Clinical Staff**

- Curriculum Name: Modernized Vitals-Clinical v1
  - NOLH-1030 ACTAMB Document from the Vital Signs Component
    - Duration 29 minutes
  - NOLH-1040 ACTAMB Document Vital Signs in iView
    - Duration 4 minutes

#### **Ambulatory and ED Clinical Staff**

- Curriculum: Modernized Vitals-Clinical v2
  - NOLH-1030 ACTAMB Document from the Vital Signs Component
    - o Duration 29 mins!

Page 98 of 101

- NOLH-1035 ACTAMB Document Temperature in a PowerForm

   Duration 2 mins!
- NOLH-1040 ACTAMB Document Vital Signs in iView
  - Duration 4 mins!

#### **Flyer-based education**

#### HOW:

## W: Required Online Education in the PromisePoint Community

- Online Simulator Education Available Now!
  - O URL: <u>www.promisepoint.com/northernlighthealth</u>
  - Username:
    - NLH Employees: Seven-digit employee number with leading zeros, e.g., 0098765
    - Contracted Employees: Username provided at the time of hire

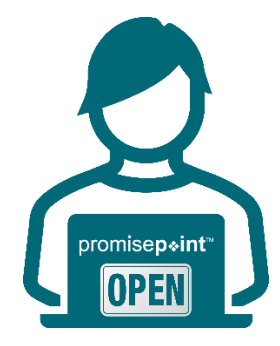

- O Initial Password: password
  - Initial password is all lowercase.
  - If PromisePoint password has been previously set-up, please use that password.
- Need a password reset? <u>Click this link to reach out to Health</u> <u>Informatics</u> (resets are available M-F, 08:00-16:30).

**IMPORTANT**: Video education must be completed before go-live.

| KEY<br>UPCOMING<br>DATES: | Date: May 5  | PromisePoint Simulation Education Opens        |
|---------------------------|--------------|------------------------------------------------|
|                           | Date: May 30 | DUE: All Assigned Education                    |
|                           | Date: June 2 | Go-Live Focused Rounding by Health Informatics |

#### A Note of Thanks

Learning how to use the new tools and workflows is the first step towards adoption. True adoption will help us care for our patients and grow within our expanding, highly connected health system. Your partnership is key to making this a reality and we appreciate your ongoing support.

# **Nursing Note PowerForm to Replace Annotations**

#### WHAT: Nursing Note PowerForm

The **Nursing Note** PowerForm will replace Annotations as the method for documenting a shift summary and/or any patient information that does not have a discreet location for documentation.

- Nursing and clinical staff will **open a new Nursing Note** from the **AdHoc** folder structure **for every nursing note entry**.
- The note will be written in **reverse chronological** order, thus displaying the most recent note at the top. (see example below)
- Each entry will be **dated** and **timed** at the beginning of the note and end with the **nurse's full signature** (first initial, last name) and **credentials**. (see example below)
- The Nursing Note will be **Last Charted Value** meaning it will retain the previous documentation when a new note is opened from the AdHoc folder.
- **DO NOT clear the information from the form** when opening a new document. The intent of workflow is to have all nursing notes available in one document for the entire length of the patient's stay.
- Each signed Nursing Note creates a new Text Rendition (TR) version of the note making it easy to look back for a specific date/time.
- If documentation has occurred **in error**, locate in **Form Browser** the note made in error, right click and select **Unchart**.
  - If subsequent notes have been documented before the note was uncharted, the documentation will need to be cleared from all notes it is located in from within the notes.
- **NOTE**: **DO NOT modify the nursing note from Form Browser**. This is important because this workflow causes a strikethrough to appear on all previous documentation on the TR version. The TR version is what HIM provides as the legal document to anyone requesting a copy. The strikethroughs give the appearance that all previous documentation is marked in error.

Page 100 of 101

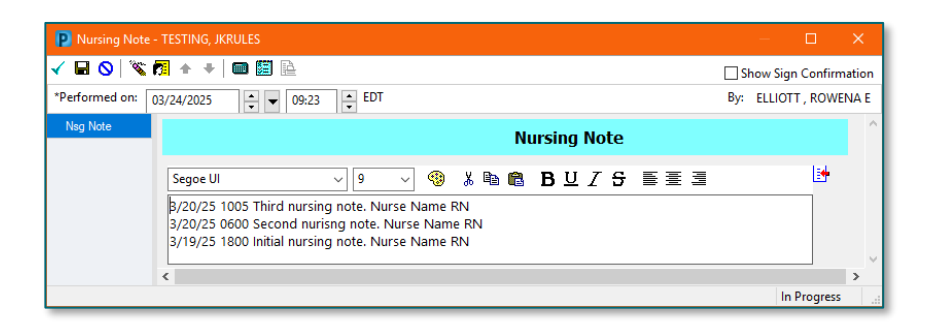

# Accessing the Nursing Note PowerForm

The Nursing Note will be available in the following **AdHoc** folders:

| Nursing Assessments            | Critical Care               |
|--------------------------------|-----------------------------|
| Surgery/Procedure              | ED Forms                    |
| OB/GYN Inpatient Documentation | NICU                        |
| Behavioral Health              | Ambulatory                  |
| Physician Practices            | Child/Adolescent Assessment |
| Surgical Navigation            | Anemia Management           |
| Dialysis                       |                             |

The Nursing Note will also be accessible from the Admission
 Documentation component on the Admission Tab (MPage) and Discharge
 Documentation dropdown on the Discharge tab (MPage).

## **Annotations and Patient Info & Story MPage**

- The ability to document an annotation in iView will be removed.
- The **Patient Info & Story MPage** will be removed.
- Annotations previously viewed on the Patient Info and Story MPage can still be found on the flowsheet in Results Review

**NOTE**: Clinical staff will still be able to right-click in an iView documentation cell and add a Comment or a Flagged Comment.

## Locating a Completed Nursing Note (Provider View)

- The Nursing note will be available for Providers to view in the **Documentation** component in **Provider View**.
- The Nursing Note can also be found in:
  - Clinical Notes component in Nurse View Handoff tab
  - Documentation in Menu/Table of Contents
  - Results Review

#### **WHY: Nursing Note replaces Annotations**

- Communication breakdowns are the most common cause of medical errors. NLH recognized that Annotations contributed to communication barriers and difficulty seeing the patient story within the EHR.
- A review of current state workflows identified that accessing the Patient Info & Story MPage did not fall within the Providers workflow.
- Nurses needed to remember to select Flagged Annotations for the information to flow to the Patient Infor & Story MPage. If Flagged Annotation was not selected, the information did not flow to the MPage and was only available in Results Review.
- Transitioning from Annotations to the Nursing Note PowerForm makes the note easily viewable in the Documentation and Clinical Notes MPage Components and allows providers to refer to these notes within their workflow in Provider View.

# Patient Info & Story MPage

With the removal of Annotations from Interactive View and I&O (iView), the MPage is no longer needed to display Annotations.

#### WHEN: Tuesday, May 6, 2025

#### WHERE: The change will affect the following venue(s):

- Acute/Inpatient (to include ED & Peri-Op)
- Ambulatory/WIC

#### At the following NLH Member Organization(s):

• All NLH Member Organizations (excluding Mayo)

#### WHO: The change will affect the following staff at the above noted locations:

- Clinical Staff using Annotations
- Nursing staff
- Providers

For questions regarding process and/or policies, please contact your unit's Clinical Educator or Health Informaticist. For any other questions please contact the Customer Support Center at: 207-973-7728 or 1-888-827-7728.